# **Service Manual**

## ViewSonic PJD6211

Model No. VS12618 DLP Projector

(PJD6211\_SM Rev. 1b Nov. 2009)

#### Copyright

Copyright© 2009 by ViewSonic Corporation. All rights reserved. No part of this publication may be reproduced, transmitted, transcribed, stored in a retrieval system, or translated into any language or computer language, in any form or by any means, electronic, mechanical, magnetic, optical, chemical, manual or otherwise, without the prior written permission of ViewSonic Corporation.

#### Disclaimer

ViewSonic makes no representations or warranties, either expressed or implied, with respect to the contents hereof and specifically disclaims any warranty of merchantability or fitness for any particular purpose. Further, ViewSonic reserves the right to revise this publication and to make changes from time to time in the contents hereof without obligation of ViewSonic to notify any person of such revision or changes.

#### Trademarks

Optiquest is a registered trademark of ViewSonic Corporation. ViewSonic is a registered trademark of ViewSonic Corporation. All other trademarks used within this document are the property of their respective owners.

| Revision | SM Editing Date | ECR Number | Description of Changes                   | Editor     |
|----------|-----------------|------------|------------------------------------------|------------|
| 1a       | 07/15/09        |            | Initial Release (NO BOM by PE approval)  | Sophia Kao |
| 1b       | 11/04/09        |            | Update Lamp hours reset procedure / RSPL | Sophia Kao |
|          |                 |            |                                          |            |
|          |                 |            |                                          |            |
|          |                 |            |                                          |            |
|          |                 |            |                                          |            |
|          |                 |            |                                          |            |

## **Revision History**

## **TABLE OF CONTENTS**

| 1   | System Introduction1                    |                                         |    |
|-----|-----------------------------------------|-----------------------------------------|----|
|     | 1.1                                     | Technical Specification                 | 1  |
|     | 1.2                                     | Location of features, Controls, and I/O | 2  |
|     | 1.3                                     | PJD6211 Lamp Specification              | 7  |
|     | 1.4                                     | PJD6211 System Block Diagram            | 10 |
| 2   | Firmwar                                 | e Upgraded Flow                         | 11 |
|     | 2.1                                     | Setup Tool/Equipment                    | 12 |
|     | 2.2                                     | Upgrading Procedure                     | 12 |
| 3   | Machine                                 | Disassembly and Replacement             | 16 |
|     | 3.1                                     | Tools                                   | 16 |
|     | 3.2                                     | Disassembly Procedure                   | 17 |
|     | 3.3                                     | Assembly FAN Module                     | 24 |
|     | 3.4                                     | Disassembly Lamp Module                 | 25 |
| 4   | Troubles                                | shooting and Verifying the Repair       | 26 |
|     | 4.1                                     | Troubleshooting                         | 26 |
|     | 4.2                                     | Verifying the Repair                    | 34 |
| 5   | Connect                                 | or Information                          | 40 |
|     | 5.1                                     | Main Board                              | 40 |
|     | 5.2                                     | The backside of Main Board              | 40 |
|     | 5.3                                     | Ballast Board                           | 41 |
|     | 5.4                                     | Power Board                             | 42 |
| 6   | FRU (Fie                                | eld Replaceable Unit) List              | 43 |
|     | 6.1                                     | Mechanical Drawing                      | 44 |
|     | 6.2                                     | Packing drawing                         | 46 |
| 7   | Mainten                                 | ance                                    | 49 |
| Арр | endix A:                                | RS-232 Command and Configuration        | 50 |
| Арр | endix B:                                | IR Control Code                         | 52 |
| Арр | Appendix C: How to reset the Lamp Hours |                                         |    |
| 8   | Recommend Spare Parts List54            |                                         |    |

## 1. System Introduction

#### 1.1 Technical Specification

| Display system                                                              | Single 0.55" DLP panel                                            |  |  |
|-----------------------------------------------------------------------------|-------------------------------------------------------------------|--|--|
| Resolution                                                                  | XGA (1024 × 768)                                                  |  |  |
| Zoom                                                                        | 1.1X                                                              |  |  |
| F/No.                                                                       | 2.51 - 2.69                                                       |  |  |
| Focal length                                                                | 21.95 - 24.18mm                                                   |  |  |
| Screen size                                                                 | 30" – 300"                                                        |  |  |
| Lamp                                                                        | 180W                                                              |  |  |
| Input terminal                                                              | D-Sub 15-pin x 2, S-VIDEO x 1, VIDEO x 1, Audio signal input      |  |  |
|                                                                             | (3.5 mm stereo mini jack) x 1                                     |  |  |
| Output terminal                                                             | D-Sub 15 pin x 1, Audio signal output (3.5 mm stereo mini jack) x |  |  |
|                                                                             | 1, 12-Vdc trigger output x 1                                      |  |  |
| Control terminal                                                            | RS-232 x 1, USB x 1                                               |  |  |
| Speaker                                                                     | 2 watt x 1                                                        |  |  |
| Video compatibility                                                         | NTSC, NTSC 4.43                                                   |  |  |
|                                                                             | PAL, PAL-N, PAL M                                                 |  |  |
|                                                                             | SECAM, HDTV (480p, 576p, 720p, 1080i/p), Composite video          |  |  |
| Scanning frequency                                                          |                                                                   |  |  |
| Horizontal frequency                                                        | 31 - 80 KHz                                                       |  |  |
| Vertical frequency                                                          | 50 - 120 Hz                                                       |  |  |
| Environment                                                                 | Operating:                                                        |  |  |
|                                                                             | Temperature: 0°C to 40°C                                          |  |  |
|                                                                             | Humidity: 30%-85%                                                 |  |  |
|                                                                             | Storage:                                                          |  |  |
|                                                                             | Temperature: -20°C to 60°C                                        |  |  |
|                                                                             | Humidity: 30%-85%                                                 |  |  |
| Power requirement                                                           | AC 100-240 V, 50 - 60 Hz, 2.5A                                    |  |  |
| Power consumption                                                           | 240 W                                                             |  |  |
| Dimension (W x D x H)                                                       | 279.5 x 218 x 105 mm                                              |  |  |
| Weight                                                                      | 2.7 kg (6lb)                                                      |  |  |
| Note: Design and Specifications are subject to change without prior notice. |                                                                   |  |  |

1.2 Location of features, Controls, and I/O

A. Projector overview

#### **Front View**

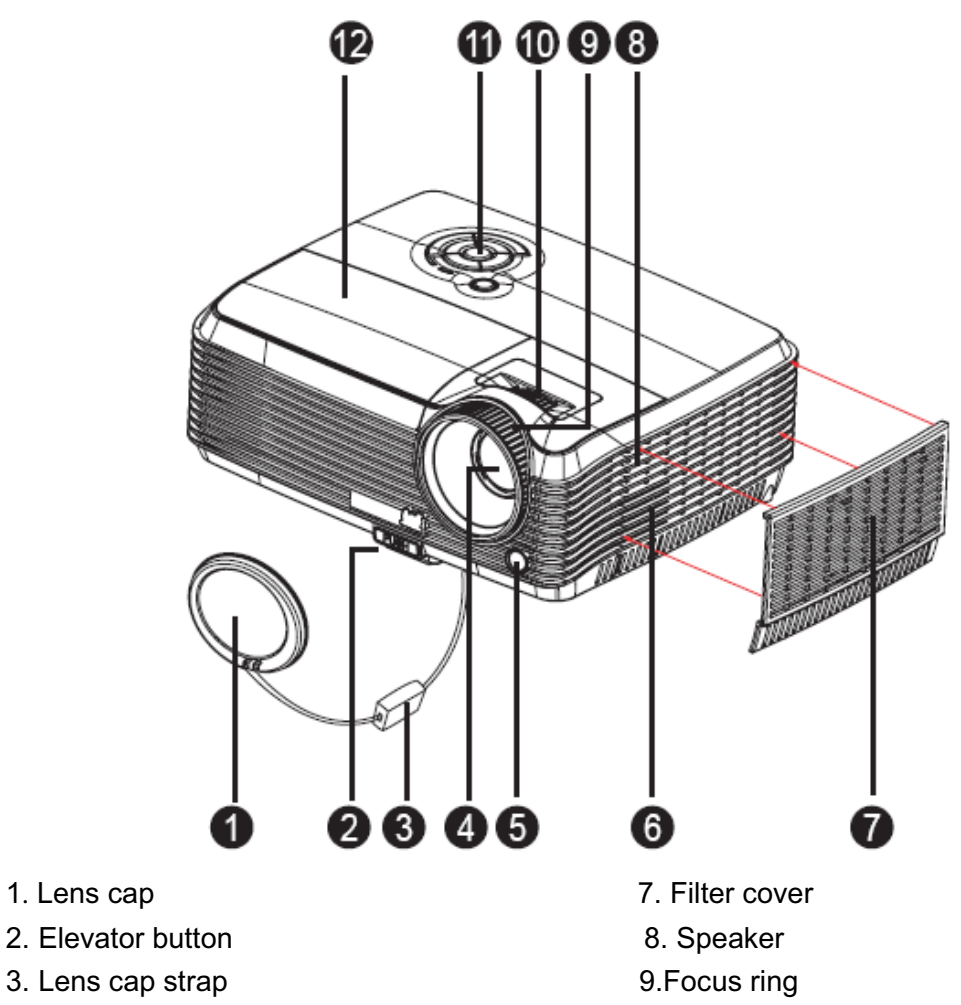

- 4. Projection lens
- 5. Front IR remote control sensor
- 6. Ventilation holes (intake)

- 10.Zoom ring
- 11.Control panel
- 12.Lamp cover

#### **Real View**

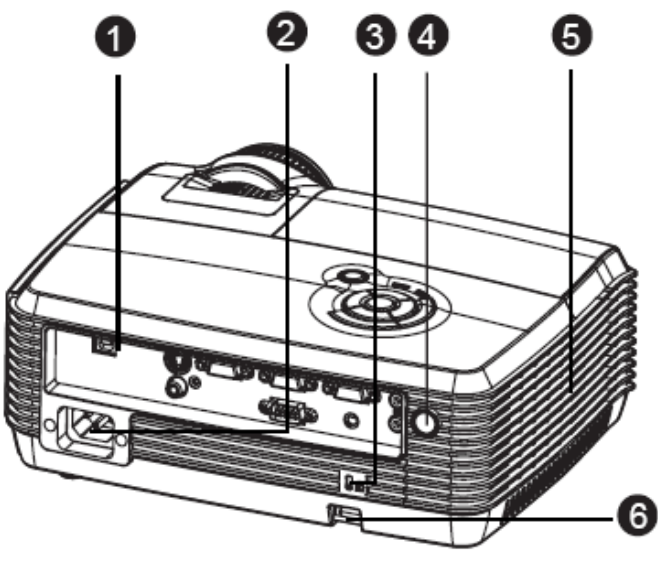

- 1. Connection ports
- 3. Kensington lock
- 5. Ventilation holes (exhaust)

- 2. AC power socket
- 4. Rear IR remote control sensor
- 6. Security bar

#### **Bottom View**

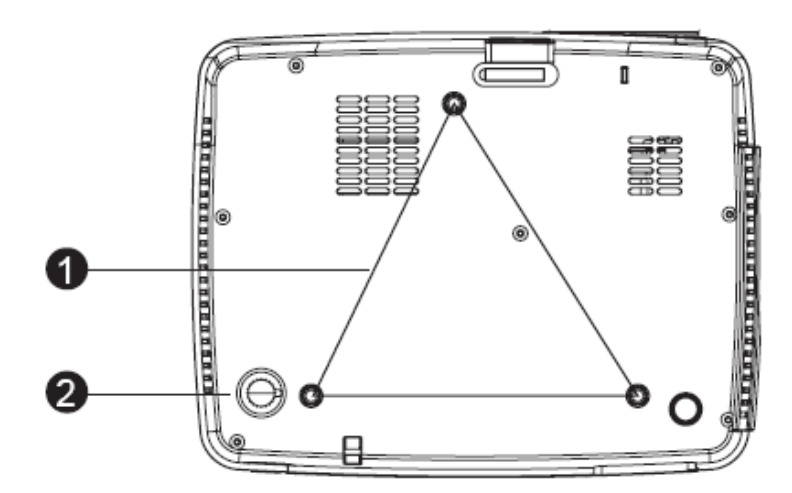

- 1. Ceiling mount (M4\*6)
- 2. Tilt-adjustment feet

#### **B.** Button function and LED indicator

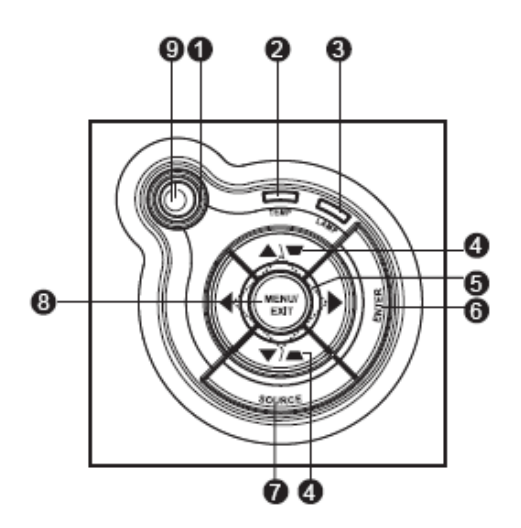

#### LED

- 1. **OPower** (Power LED indicator)
- 2. Temp (Temperature LED indicator)
- 3. Lamp (Lamp LED indicator)

#### **Button function**

#### 4. **W**/**Keystone**

Manually correct distorted images resulting from an angled projection.

#### 5. Four directional buttons

Use four directional buttons to select items or make adjustments to your selection.

#### 6. Enter

Enter to sub-menu and confirm the menu selection.

#### 7. Source

Manually select an input source.

#### 8. Menu/EXIT

Display or exit the on-screen display menus.

#### 9. **OPower**

Turn the projector on or off.

#### C. Connection ports

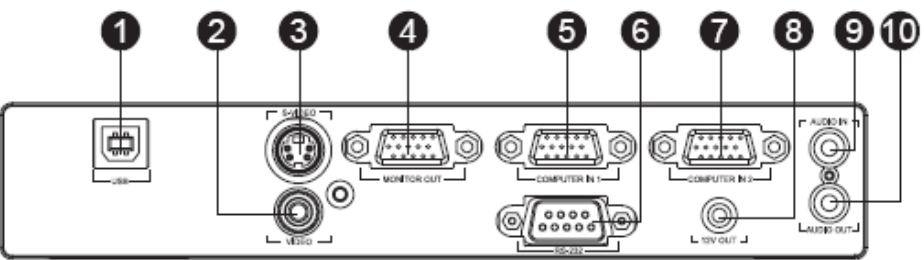

#### 1. USB

This connector is for firmware update and mouse function support.

#### 2. Video

Connect composite video output from video equipment to this jack.

#### 3. S-Video

Connect S-Video output from video equipment to this jack.

#### 4. MONITOR Out

Connect to a computer display, etc.

#### 5. COMPUTER IN 1

Connect image input signal (analog RGB or component) to this jack.

#### 6. RS-232

When operating the projector via a computer, connect this to the controlling computer's RS-232C port .

#### 7. COMPUTER IN 2

Connect image input signal (analog RGB or component) to this jack.

#### 8. 12V OUT

Control a motorized screen or similar accessory device.

#### 9. Audio IN

Connect an audio output from video equipment to this jack.

#### 10. Audio OUT

Connect to a speaker or other audio input equipment.

#### **D. Remote Control**

#### POWER

- Turn the projector on or off.
- Four directional buttons Use four directional buttons to select items or make adjustments to your selection.
- MENU Display or exit the on-screen display menus.
- Enter Confirmed selections.
- Exit Exit OSD Menu.

#### Keystone+/-

- Adjust image distortion caused by tilting the projector.
- Magnify

Zoom in and out the images.

 Source Manually select an input source.

#### Auto

Resynchronize the projector to the input signal from a computer. This function is available for computer mode only.

#### Mouse Switch between OSD control and

Mouse control (Apply to Navigation buttons, Enter/Mouse Left Click, and Exit/Mouse Right Click buttons).

#### ViewM

Switch in between high brightness performance or Accuracy color performance.

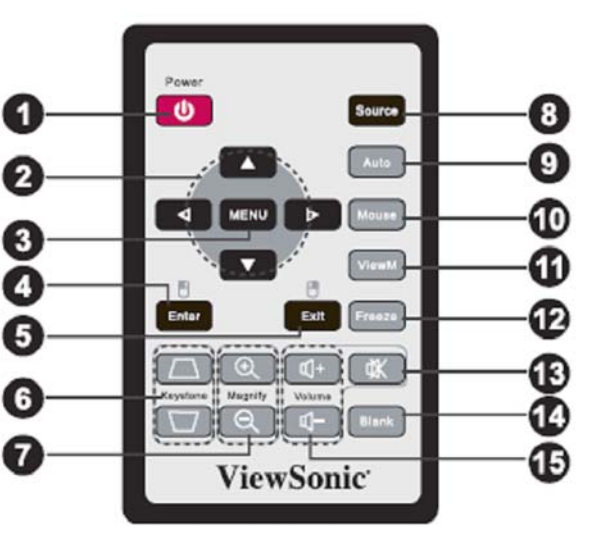

#### Freeze

Press "Freeze" to pause the screen image. Press again to cancel the freeze function.

#### Mute Mute

Cut off the sound temporarily. Press again to cancel the Mute function.

#### Blank

Cut off the screen temporarily. Press again to cancel the Blank Screen function.

#### Volume + / -

Adjust the volume level.

#### 1.3 PJD6211 Lamp Specification

#### **Product Scope**

The product is a lamp system consisting of a short arc burner within a reflector and electronic lamp driver.

| Type lamp                          | P-VIP 180/0.8 | P-VIP 180/0.8 E20.8 open type   |  |
|------------------------------------|---------------|---------------------------------|--|
|                                    | Identcode :   | A 599 899                       |  |
| Type driver PT VIP O3 MID(180W)-UN |               | ID(180W)-UNISHAPE               |  |
|                                    | Identcode :   | A581 105 (lock type,Gen5,VC,SL) |  |
|                                    |               | A581 111 (lock type,Gen5,VC,DL) |  |

The lamp must be operated with the OSRAM lamp driver only.

#### **Initial Characteristics**

|                                 | nominal                                  | <u>tolerance</u>           |  |
|---------------------------------|------------------------------------------|----------------------------|--|
| Input Voltage                   | 380V DC                                  | 3 20400V DC                |  |
| Standby(non-operating)          |                                          | 120400V DC                 |  |
| Max. slew rate of input voltage |                                          |                            |  |
| During switch on                | 30V /µs                                  |                            |  |
| Input Current                   | 0.55A                                    |                            |  |
| Max. input voltage ripple       | 30V <sub>pp</sub> @ 100-120Hz            |                            |  |
| Max. input current ripple       | 1Arms@40 -300kHz                         |                            |  |
| Input Wattage                   | max.210W@180W lamp wattage               |                            |  |
| Input Wattage standby operation | 1,7W @380V DC                            |                            |  |
| Output Wattage                  |                                          |                            |  |
| nominal                         | 180W                                     | ±3% <sup>7</sup>           |  |
| DIM mode                        | 1 60W                                    | ±3% <sup>6</sup>           |  |
| controlled by UART              | 160W180W in step with c                  | of 1/128 of nominal power  |  |
| Output current limitation       | 3.4A(RMS)                                | ±5%                        |  |
| Ignition pulse                  | typ.2.6kVpeak symm.                      | 2.43.5 kVpeak              |  |
| Ignition Phase Duration         | typ.3.5s                                 | max.6 s                    |  |
| Enable-Disable-Enable Cycle     | 15 s minimum                             |                            |  |
| Acoustic sound pressure level   | typical acoustic sound pressure          | level 36 dB(A),maximum     |  |
|                                 | 38dB(A) at 25cm measuring dista          | ance; measured in ste ady  |  |
|                                 | state lamp operation <sup>8</sup>        |                            |  |
| Acoustic sound power level      | typical acoustic sound power leve        | el 32 dB(A) acc. to EN ISO |  |
|                                 | 3744; measured in steady state I         | amp operation <sup>7</sup> |  |
| Switch-off lamp voltage         | 140V                                     | ±5V                        |  |
| Cooling method                  | forced air cooling at $\geq\!1.5$ m/s mi | nimum                      |  |
| Thermal Protection              | Tc1 switch point $90^{\circ}$ C          | ±5°C                       |  |

Safety ProtectionsThe lamp connections are not mains isolated, The lamp<br/>can be switched on via the Start Control Input signal(SCI).A Flag Output signal indicates if the lamp has lit rightly. The<br/>Start Control Input and the Flag Output are mains isolated.

#### Note:

<sup>7</sup> Measured at real lamp load. Deviations will occur on all kind of artificial loads (e.g. resistor)
 <sup>8</sup> Measured with RGB waveform. The noise deviation from customer generated UNISHAPE waveforms should be controlled by the offic ial approval process.

#### Attention for handling

- Do not touch the lamp until it has cooled completely, because the lamp is very hot during operation and immediately after turned off.
- The lamp has to be fixed firmly to the base or socket.
- Turn off the power supply during maintenance.
- Do not hold the lamp except outer surface of the reflector.
- Wear protective gloves and eyeglasses when handling the lamp.
- Any unusual shock or vibration to the lamp should be avoided.
- The lamp contains the mercury. It's breakage might cause mercury to flow out of the reflector. Please manage provision at the customer's product.
- Do not pull the lead wire and plug by more than 24.5N.
- Please be careful of handling the lamp because it is made of glass.
- Please notice for keeping or handling the lamp, because there is a projection of this lamp with reflector ahead.
- Do not touch the bulb and the mirror area of the reflector.

#### Attention for use

- Do not close or cover the lamp with any flammable stuff.
- During operation, the lamp is under extreme ly high pressure. Please manage provision at the customer's product to prevent fragments of bulb and mercury from flowing out of it. If the lamp bursts in case of an emergency, the sound will be occurred.
- Lamp operation should be with the specified lamp driver and the system ONLY.
- Do not look at the lamp directly during operations.
- Do not expose your skin directly. We recommend to you to put on something for protection for your skin. For example, long sleeve shirt, gloves, glassed and so on.
- Do not modify the lamp and never use a lamp that has been modified.
- Any unusual shock or vibration to the lamp should be avoided during operation.
- Do not use any broken lamps.
- Dispose of used lamps according to your local instruction.
- Do not turn on the lamp while the system is opened.

- The lamp contains mercury. If the lamp bursts during operation ventilate the area sufficiently to avoid inhaling harmful mercury fumes.
- Use the lead below 200 °C to prevent a deterioration of cladding clad of the fluorocarbon resin.
- The lead wire insulation clad shouldn't touch the reflector.
- Exchange the lamp that has already passed the life time immediately.

#### 1.4 PJD6211 System Block Diagram

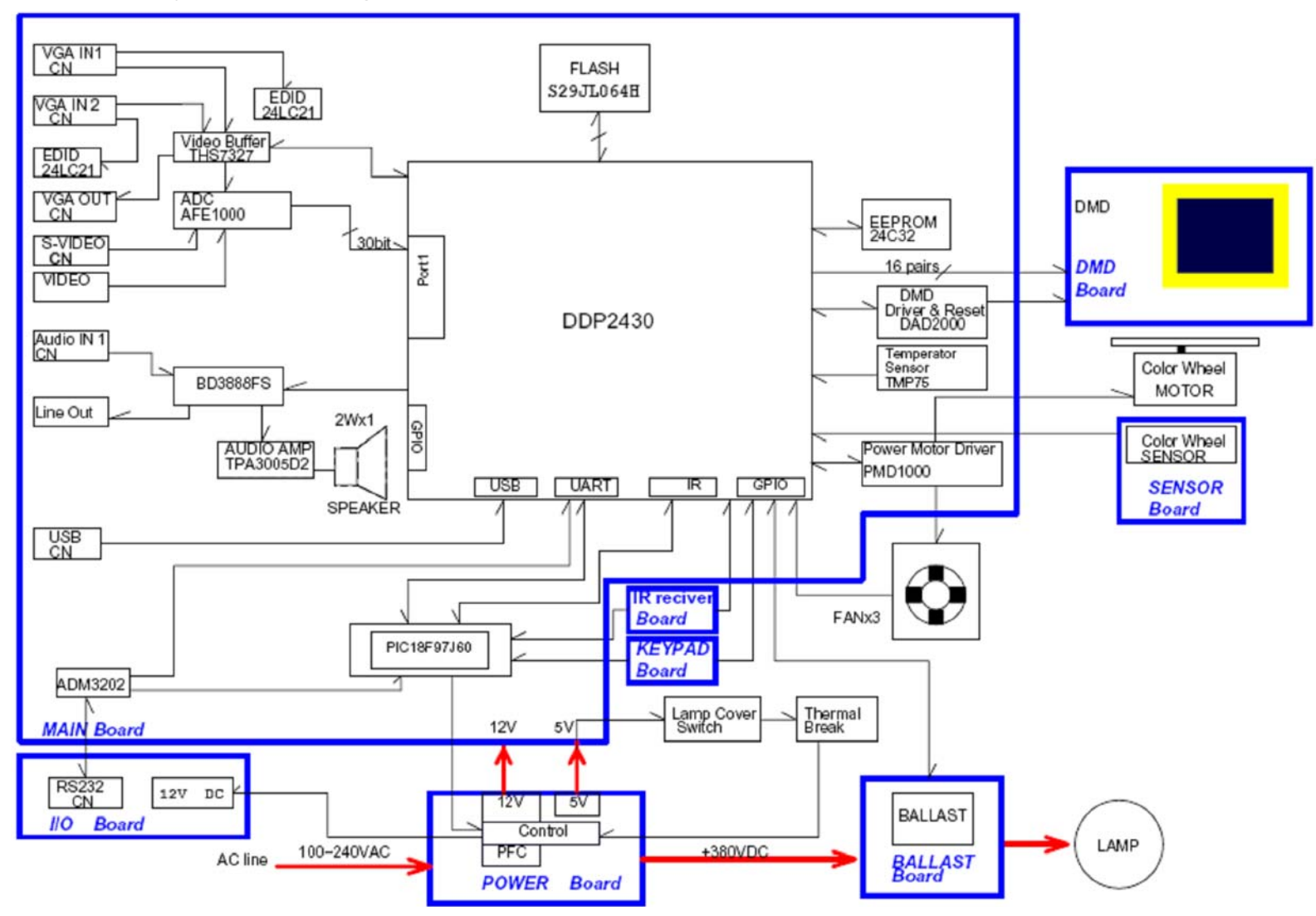

## 2. Firmware Upgraded Flow

This chapter provides the information regarding relevant equipments and upgrading procedure for firmware upgrade.

#### Note:

1. Please check the firmware and composer version before any firmware upgrade procedures. During firmware download period, please do not shut down PC or projector, this will cause flash memory's damage. And need to return the unit to manufacturer for flash memory recovery.

2. Computer for operation must be Window XP or more advanced.

#### 2.1 Setup Tool/Equipment

- Computer
- USB Cable (See the picture)
- Power Cord

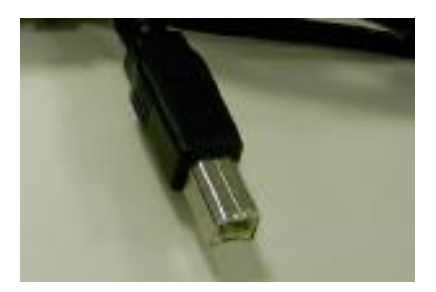

#### 2.2 Upgrading Procedure

#### Installing [DLP Composer (TM) Lite]

#### 1. Double-click [DLP Composer Lite v9.2 Setup.exe].

2. Installation starts. Click [Next] to continue the installation process.

3. On the [License Agreement] screen, move the scroll bar on the right to the bottom, select [I accept and agree to be bound by all the terms and conditions of this License Agreement], and click Next to continue the installation process.

4. On the Select **[Installation Type]** screen, select **[ALL]** and click **[Next]** to continue the installation process.

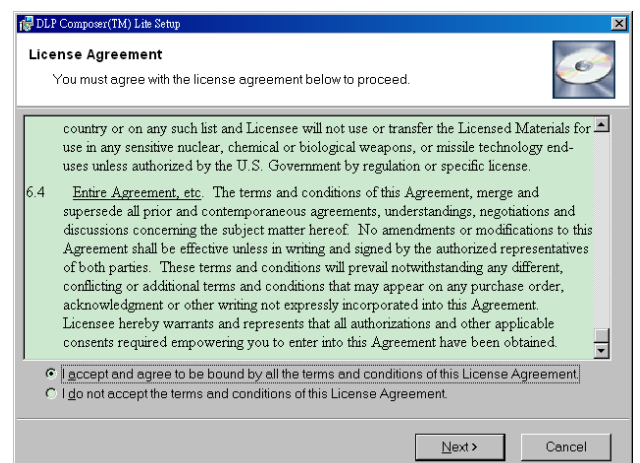

5. When the installation is finished, click **[Finish]** and reboot the PC. (A shortcut to DLP Composer (TM) Lite is created on the desktop.)

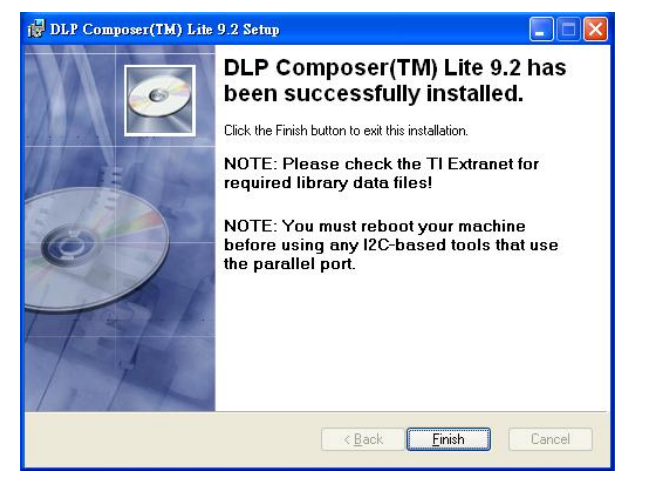

#### **USB Support - Installation (All Platforms)**

This release includes support for a USB communications interface to DDP2 230/DDP2430 based projectors. The setup program includes the file's needed to install USB support. After DLP Composer™ Lite is installed, to install the USB support, choose the "Install DLP Device USB Driver" icon under "DLP Composer ™ Lite" in your Start menu.

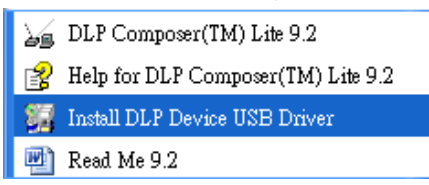

Follow the instruction on the screen to press any key and wait for the installation done.

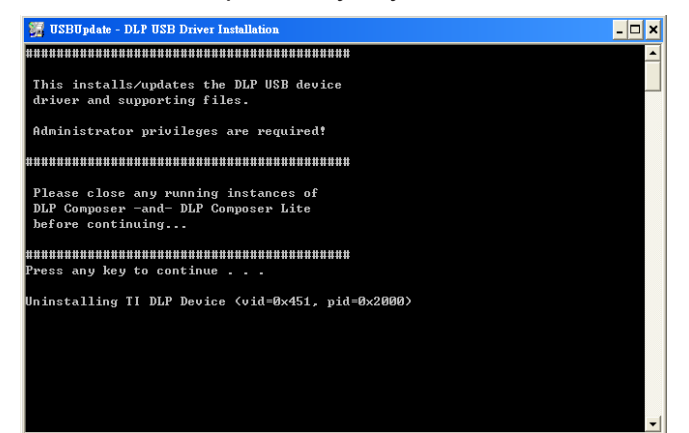

And copy the file "FlashDeviceParameters.txt" into the C:\ Program Files\ DLP Composer Lite X.X

#### **Operating procedure**

- 1. Connect the Projector and PC via USB cable.
- 2. Double-click [DLP Composer (TM) Lite 9.2]. The following screen will appear.

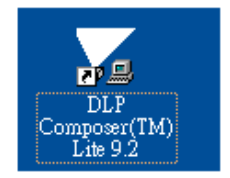

- 3. Select [Edit]/ [Preferences]/ [Communications] to check USB in [Projector Interface].
- 4. Set the items on the [Vendor 0x451, Product 0x2000 ] of [USB Device Identification].
- 5. Click [OK].

| Library<br>Output - Memory / Log<br>Output - Font / Speed<br>Communications<br>Flash Loader | Communications Projector Interface OI2C (using gesultel Port)                                                                   |  |
|---------------------------------------------------------------------------------------------|----------------------------------------------------------------------------------------------------|--|
|                                                                                             | I2C (uning USB from http://www.i2ctools.com)     I2C (uning USB from http://www.i2ctools.com)     Zerial Port     © <u>1935</u> |  |
|                                                                                             | USD Device Mendficetion<br>Yeador: 0x451 Configure<br>Pgoduct: 0x4000                                                           |  |

6. Move the cursor to **[Flash Loader]** on the Project window of **[DLP Composer Lite]**. (The **[Flash Loader]** screen will appear.)

7. Click [Browse] and select where the firmware [xxxxxxx.img] is for download.

8. Make sure [Skip Boot Loader Area] is with a check.

9. Press Menu and Power buttons constantly and then give power supply (switch power on).

Temp LED and Lamp LED will become amber. That indicates the projector is in the download mode. At this moment, you can release these two buttons.

10. Click [Reset Bus] firstly to check if USB connects well.

11. Click [Start Download]. When the dialog box is displayed, click [Yes].

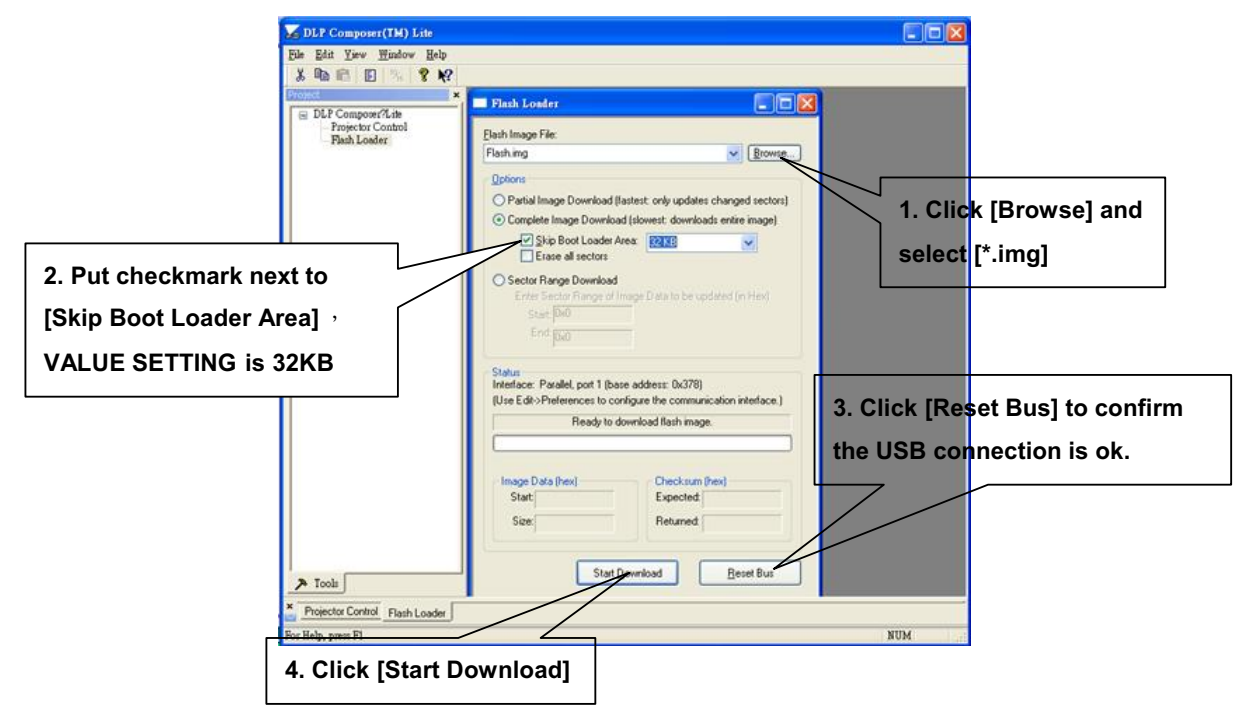

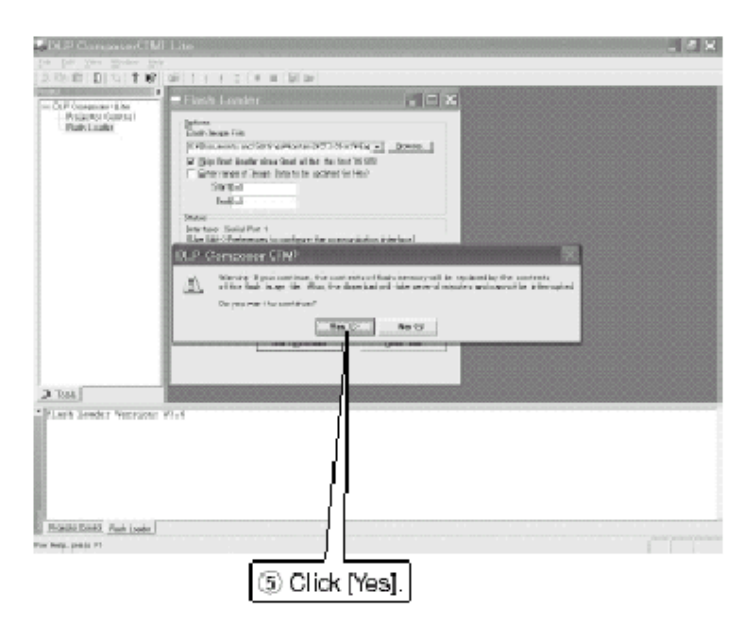

12. Wait for the Completion of Burning and then remove Power Cord and USB Burning Cord.

## 3. Machine Disassembly and Replacement

#### 3.1 Tools

| Item                                                     | Photo          |
|----------------------------------------------------------|----------------|
| Long Nose Nipper                                         |                |
| Hex Sleeves 5mm                                          |                |
| Screw Bit(+):107<br>Screw Bit(+):101<br>Screw Bit(+):102 |                |
| Anti-static wrist strap                                  |                |
| Anti-static wrist gloves                                 | and the second |

#### 3.2 Disassembly Procedure

#### Warning

- Put on the Static Electricity Ring when starting for repair.
- Repair Environment suggest in Clean -room class 10000. Do not remove Optical Engine or DMD panel outside the clean room. Please return the optical engine to supplier if your repair condition can not meet the requirement.
- While screwing or unscrewing screws, please keep the screwdriver straight. Keeping screwdriver inclined will damage the screw holes.
- Please turn off the power before replacing any parts.
- Please wait for the projector lamp cooling down and turn off the power before changing it. Never touch or hit the lamp module when replacing the lamp.
- When you replace the projector lamp, n ever touch the new lamp with your bare hands. The invisible residue left by the oil on your hands may shorten the lamp life. Use lint-free gloves or finger cots are recommended.

| Step | Figure                           | Description                                                                                               |
|------|----------------------------------|----------------------------------------------------------------------------------------------------|
| 1    |                                  | Press the power button to                                                                                 |
|      |                                  | shutdown the projector and                                                                                |
|      |                                  | disconnect the power cord.                                                                                |
|      |                                  | If the lamp is hot, please do not start any procedure until                                               |
|      |                                  | the projector lamp cools                                                                                  |
|      |                                  | down.                                                                                                    |
|      |                                  | Flip the projector and                                                                                    |
|      | $\bigcirc$                       | remove the lens cover.                                                                                    |
| 2    |                                  | 1. Flip the projector on the                                                                              |
|      | J1635-3670-00<br>J1635-A491-00*6 | table.<br>2. Remove the screws<br>J1635-A491-00*6 and<br>J1635-3670-00*1 on the<br>Bottom cover as shown. |
| 3    |                                  | Rotate the Focus Ring by<br>forward sequence to take it<br>off from the unit.                             |

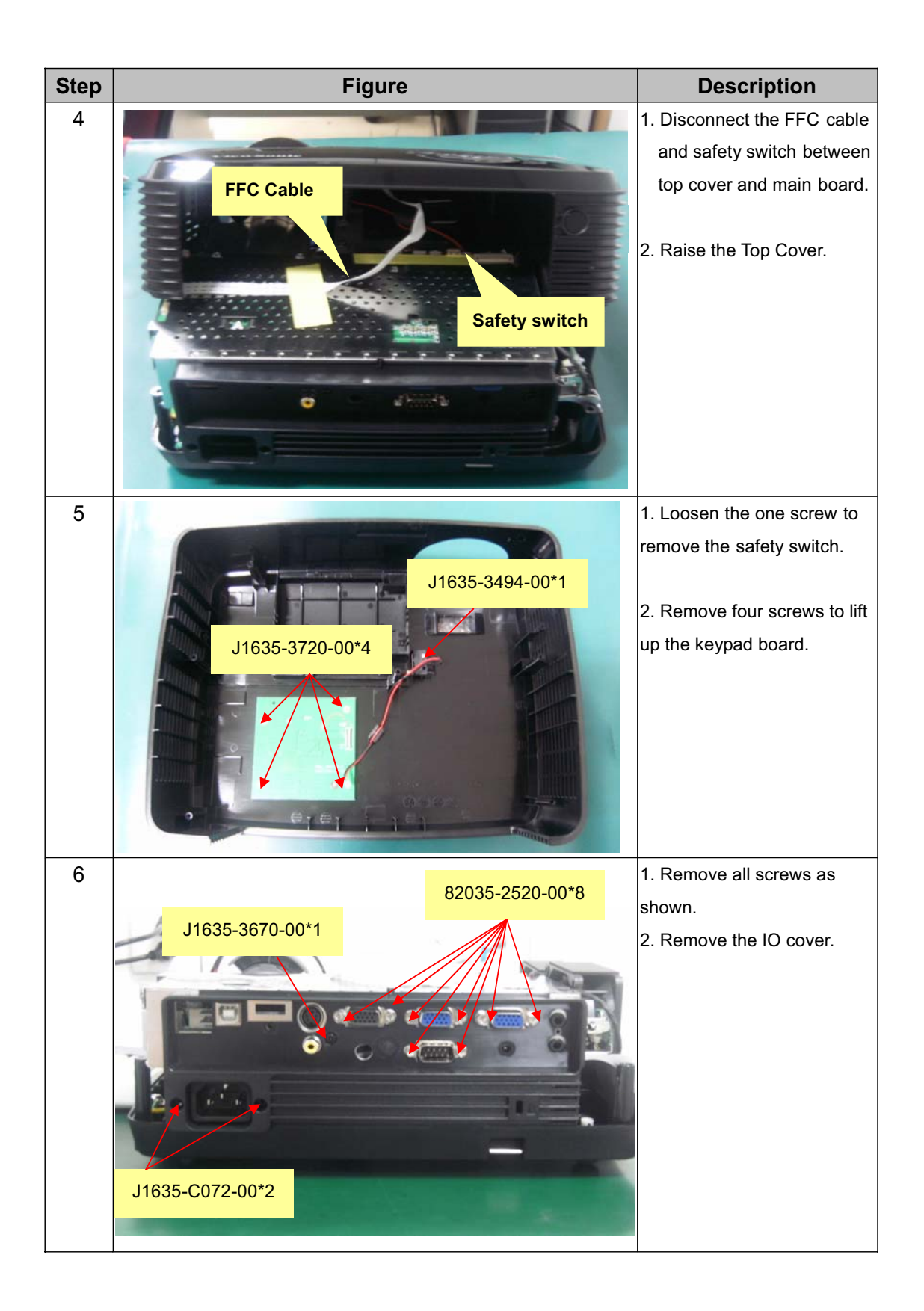

| Step | Figure           | Description                                                                                                    |
|------|------------------|----------------------------------------------------------------------------------------------------|
| 7    | I 1635-B853-OA*5 | <ol> <li>Remove the five screws<br/>on the Main Board.</li> <li>Remove the metal sheet of<br/>Main Board.</li> <li>Note: The Back IR wire is<br/>connected to Main Board<br/>through the hole on metal<br/>sheet.</li> </ol> |
| 8    |                  | Remove the two Fan<br>Modules.                                                                                                    |
| 9    |                  | <ol> <li>Show you what the connector should be.</li> <li>Remove all wires.</li> <li>Remove the Main Board.</li> </ol>                                                                                                    |

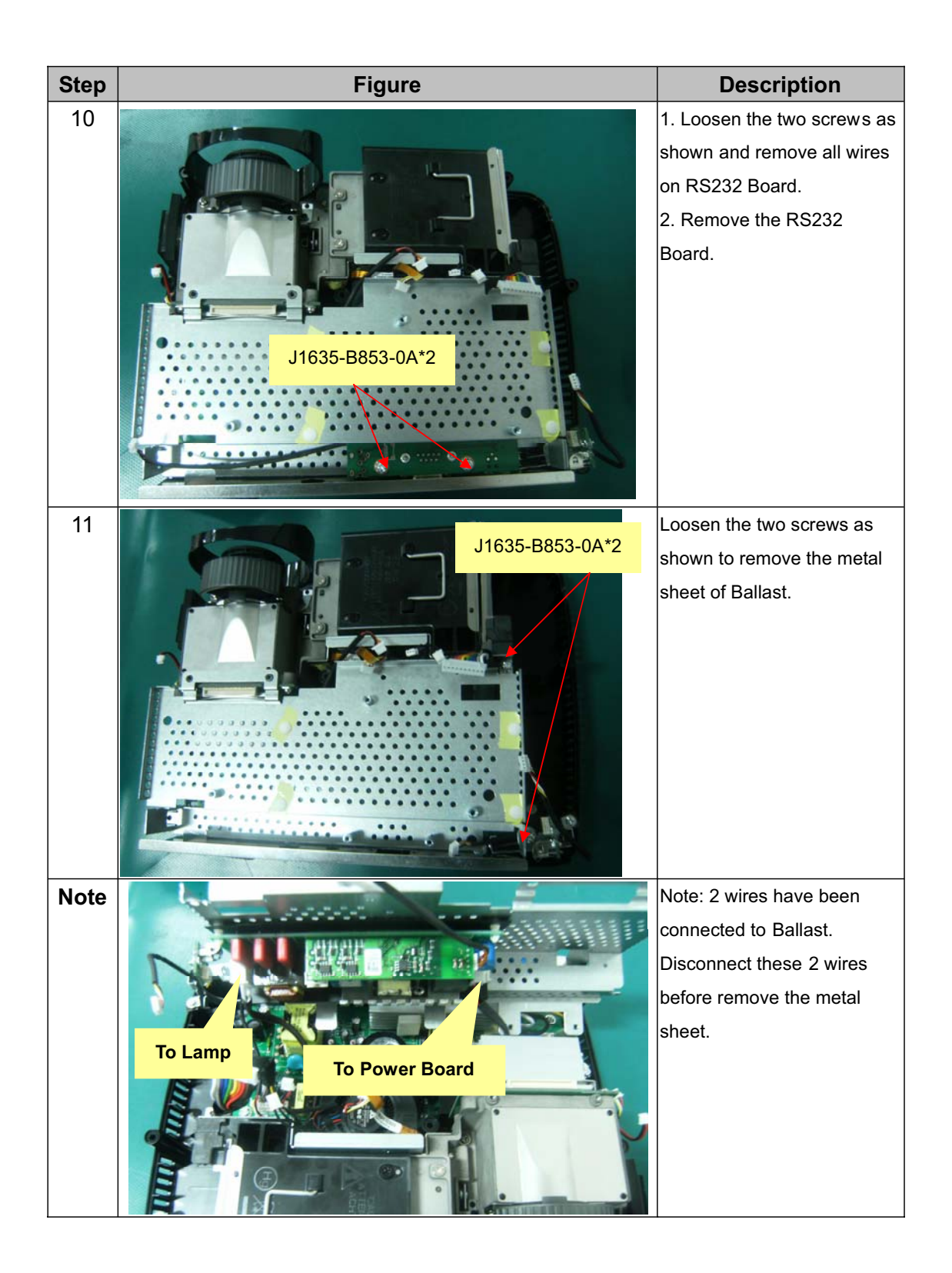

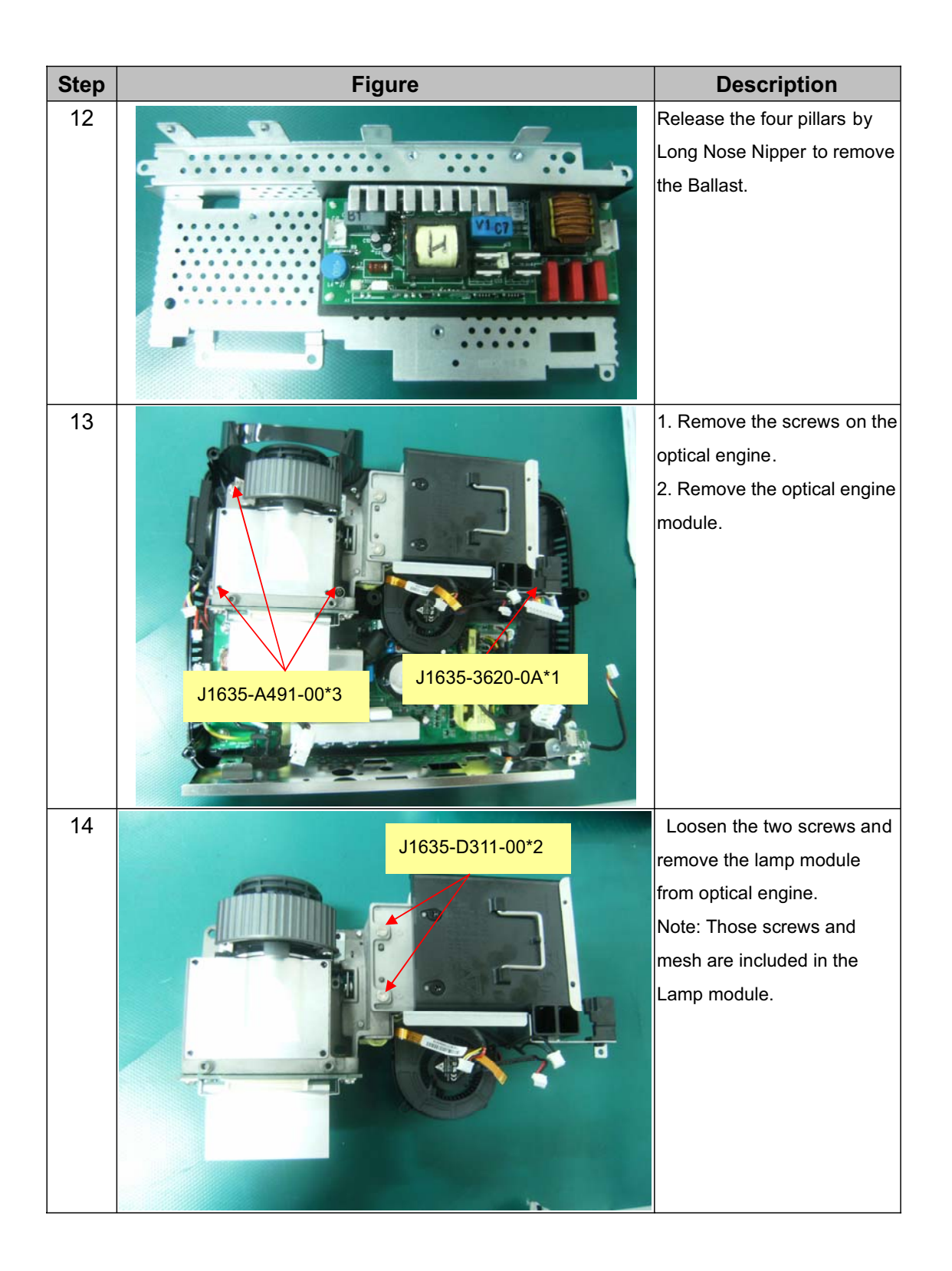

| Step | Figure                                                         | Description                                                                                                    |
|------|----------------------------------------------------------------|----------------------------------------------------------------------------------------------------|
| 15   |                                                                | <ol> <li>Loosen the two screws<br/>on the OE Fan.</li> <li>Remove the Fan.</li> <li>Loosen the four screws<br/>on DMD Board.</li> <li>Remove the heat sink<br/>and DMD Board.</li> </ol> |
| 16   | J1635-D559-00*2         J1635-B730-0A*4                        | <ol> <li>Loosen the two screws<br/>on the Zoom Ring.</li> <li>Remove the Zoom Ring.</li> <li>Loosen the four screws<br/>on the Lens.</li> <li>Remove the Lens<br/>carefully.</li> </ol>  |
| 17   | J1635-3620-0H           Lens Housing           J1635-3620-0A*4 | <ol> <li>Loosen the one screw and<br/>remove the Lens Housing.</li> <li>Loosen the screws on the<br/>Power Board and then<br/>remove the Power module<br/>from Bottom Cover.</li> </ol>  |

| Step | Figure         | Description                                                                                             |
|------|----------------|----------------------------------------------------------------------------------------------------|
| 18   | Speaker Module | <ol> <li>Remove Speaker Module.</li> <li>Loosen the screws and<br/>remove front and back IR.</li> </ol> |

| Step | Figure       | Description                      |
|------|--------------|----------------------------------|
| 1    |              | Assemble FAN2(J2394-0101-01):    |
|      | FAN Sponge*2 | 1. Paste the FAN PAD             |
|      |              | (P4E38-1070-00) on the middle of |
|      |              | it.                              |
|      |              | 2. Paste the FAN Sponge*2        |
|      |              | (P4R38-1530-00) on the top and   |
|      | FAN PAD      | bottom of it as picture shown.   |
| 2    |              | Assemble FAN1(J2394-0101-00):    |
|      |              | Paste the FAN Sponge*2           |
|      | 0.1          | (P4R38-1530-00) on the two edges |
|      | FAN Sponge*2 | of it as picture shown.          |

#### 3.4 Disassembly Lamp Module

As the projector operates over time, the brightness of the projector lamp gradually decreases and the lamp becomes more susceptible to breakage. We recommend replacing the lamp if a warning message is displayed. Do not attempt to replace the lamp yourself. Contact the qualified service personnel for replacement.

| Step | Figure                                                          |    | Description              |
|------|-----------------------------------------------------------------|----|--------------------------|
| 1    | Note: Turn on the projector. If the lamp does not turn on after | 1. | Turn off the projector.  |
|      | the warm-up period, please reinstall the lamp.                  | 2. | If the projector is      |
|      |                                                                 |    | installed in a ceiling   |
|      |                                                                 |    | mount, remove it.        |
|      |                                                                 | 3. | Unplug the power         |
|      |                                                                 |    | cord.                    |
|      |                                                                 | 4. | Loosen the screw in      |
|      |                                                                 |    | the side of the lamp     |
|      |                                                                 |    | cover and remove the     |
|      | **************************************                          |    | cover.                   |
|      |                                                                 | 5. | Remove the screws        |
|      | the                                                             |    | from the lamp            |
|      |                                                                 |    | module, raise the        |
|      |                                                                 |    | handle, and lift out the |
|      |                                                                 |    | module.                  |
|      |                                                                 | 6. | Insert the new lamp      |
|      |                                                                 |    | module into the          |
|      |                                                                 |    | projector and tighten    |
|      |                                                                 |    | the screws.              |
|      |                                                                 | 7. | Replace the lamp         |
|      |                                                                 |    | cover and tighten the    |
|      |                                                                 |    | screw.                   |
|      |                                                                 | 8. | Turn on the projector.   |
|      |                                                                 |    | If the lamp does not     |
|      |                                                                 |    | turn on after the        |
|      |                                                                 |    | warm-up period, try      |
|      |                                                                 |    | reinstalling the lamp.   |
|      |                                                                 | 9. | Reset the lamp hour.     |
|      |                                                                 |    | Refer to the "Setting"   |
|      |                                                                 |    | menu.                    |

## 4. Troubleshooting and Verifying the Repair

This chapter provides technicians with electronic background how to maintain the product. Moreover, you can get the appropriate operation to solve some complicated problems of component repairing and professional problems.

#### 4.1 Troubleshooting

Warning

- Do not directly look into the lens to avoid eyesight damages.
- The projector is equipped with ventilation holes (intake) and ventilation holes (exhaust). Do not block or place anything near these slots, or internal heat build -up may occur, causing picture degradation or damage to the projector.

#### Confirm Software and hardware

(1) Confirm FW version is latest and lamp hours.

How to enter Engineering Mode?

-Open the Main menu and move the color bar to "setting" item, and then press right button to enter sub-menu. Move down the color bar to "Lamp Hours" item, press the direction keypad following the actions below:

Right once, left twice, right three times, left four times ; Then you will enter the Engineering Mode.)

| I          | Engine   | erin     | g Mo   | de   |        |
|------------|----------|----------|--------|------|--------|
| CW Index   |          |          |        | 70   |        |
| Cal RGB Y  | UV       |          | 4 F    | Rese | t P    |
| Red        | Gain 6   | 37 (     | Offset | 515  | 515    |
| Green      | 6        | 37       |        | 515  |        |
| Blue       | 6        | 37       |        | 515  | 515    |
| Fan1       | Error    | 0        |        | 88   |        |
| Fan2       | T1       | 35       |        | 88   |        |
| Fan3       | T2       | 0        |        | 88   |        |
| Reset EEP  | rom 🕨    | 0        | - [    | - 1  | 2      |
| Lamp Res   | et       |          | Yes    |      | No     |
| Keystone   |          |          |        | 0    | 0      |
| Lamp On    |          | 0        | N      | /lin |        |
| Lamp Off   |          | 0        | N      | /lin |        |
| Cycle      |          | (        |        |      |        |
| Eng. Adjus | st       |          | Bur    | n In |        |
| Exit       |          | <u>ل</u> |        |      |        |
| P4U37-9150 | 0-00-VPI | D-X55    | 01-V1. | 06-V | liewSo |

Note: This FW version is just for reference.

#### (2) Confirm LED indicator

| LED Type  | Color | Status                    | Meaning                                                                                               |  |
|-----------|-------|---------------------------|----------------------------------------------------------------------------------------------------|--|
| Power LED | Blue  | Solid(LED× 1)             |                                                                                                    |  |
| Lamp LED  | Off   | Off                       | The projector is in standby mode.                                                                     |  |
| Temp LED  | Off   | Off                       |                                                                                                    |  |
| Power LED | Blue  | Solid(LED× 2)             |                                                                                                    |  |
| Lamp LED  | Off   | Off                       | Powering up                                                                                           |  |
| Temp LED  | Off   | Off                       |                                                                                                    |  |
| Power LED | Blue  | Solid(LED× 2)             |                                                                                                    |  |
| Lamp LED  | Off   | Off                       | Normal operation                                                                                      |  |
| Temp LED  | Off   | Off                       |                                                                                                    |  |
| Power LED | Blue  | Flash(LED× 2)             |                                                                                                    |  |
| Lamp LED  | Off   | Off                       | Power-down                                                                                            |  |
| Temp LED  | Off   | Off                       |                                                                                                    |  |
| Power LED | Blue  | Solid(Full brightness)    | The projector system has some problems with its                                                       |  |
| Lamp LED  | Red   | Solid                     | fore, so the projector cannot start up                                                                |  |
| Temp LED  | Red   | Flash                     | ians, so the projector cannot start up.                                                               |  |
| Power LED | Blue  | Solid(Full brightness)    | The lamp is in good condition and is projecting at                                                    |  |
| Lamp LED  | Off   | Off                       | - The lamp is in good condition and is projecting a                                                   |  |
| Temp LED  | Off   | Off                       |                                                                                                    |  |
| Power LED | Blue  | Solid(Full brightness)    | The lamp has reached its end of life and must be                                                      |  |
| Lamp LED  | Off   | Solid                     | changed soon. The lamp will continue to operate until it fails. Change the lamp. If the lamp is off,  |  |
| Temp LED  | Off   | Solid                     | then the ballast will become malfunction.                                                             |  |
| Power LED | Blue  | Flash(Full<br>brightness) | The projector is shutting and the fan motor is cooling the lamp for shutdown. Do not unplug the       |  |
| Lamp LED  | Red   | Solid                     | power cord or turn the power off before the Lamp<br>LED changes to flashing. The fan mo tor will turn |  |
| Temp LED  | Red   | Solid                     | off when the lamp has cooled.                                                                         |  |
| Power LED | Blue  | Solid(Full brightness)    | Tomporaturo is too high. The lamp will turn off                                                       |  |
| Lamp LED  | Red   | Flash                     | The fan motor is cooling the lamp                                                                     |  |
| Temp LED  | Red   | Off                       |                                                                                                    |  |
| Power LED | Off   | Off                       | The lamp ignition failed. If temperature is the high                                                  |  |
| Lamp LED  | Red   | Solid                     | the fans will cool the lamp                                                                           |  |
| Temp LED  | Red   | Solid                     |                                                                                                    |  |

**Note:** Swapping modules that may be defective with others known to be good is generally an ideal way to find the module responsible for the problem. A failure symptom is rarely caused by more than one module, so you will not usually need to replace more than one to correct a particular failure. Whatever main board, ballast, IR board, power board, lamp module or optical engine are all suitable to check by swapping modules.

#### **Power Source Troubleshooting:**

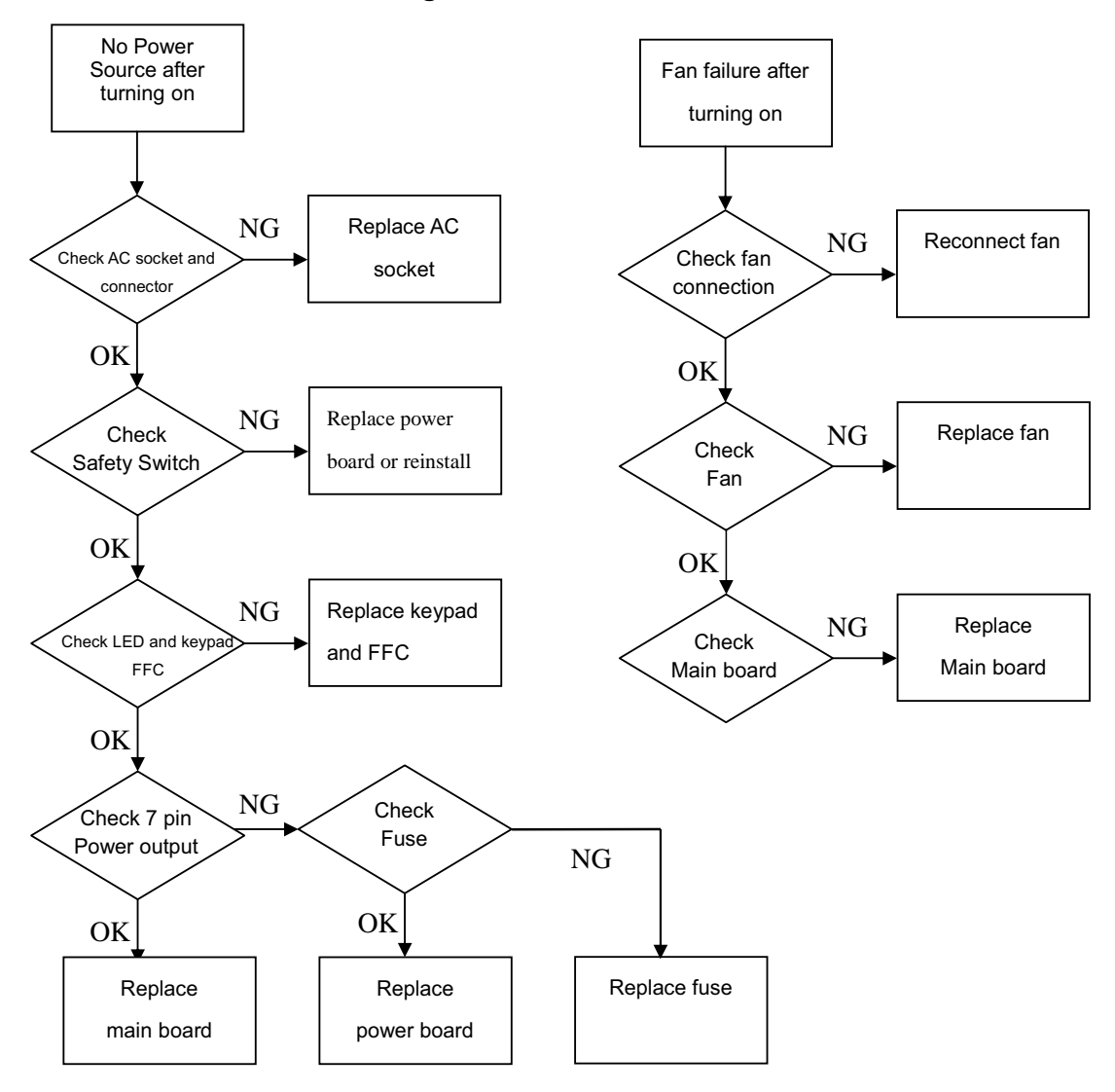

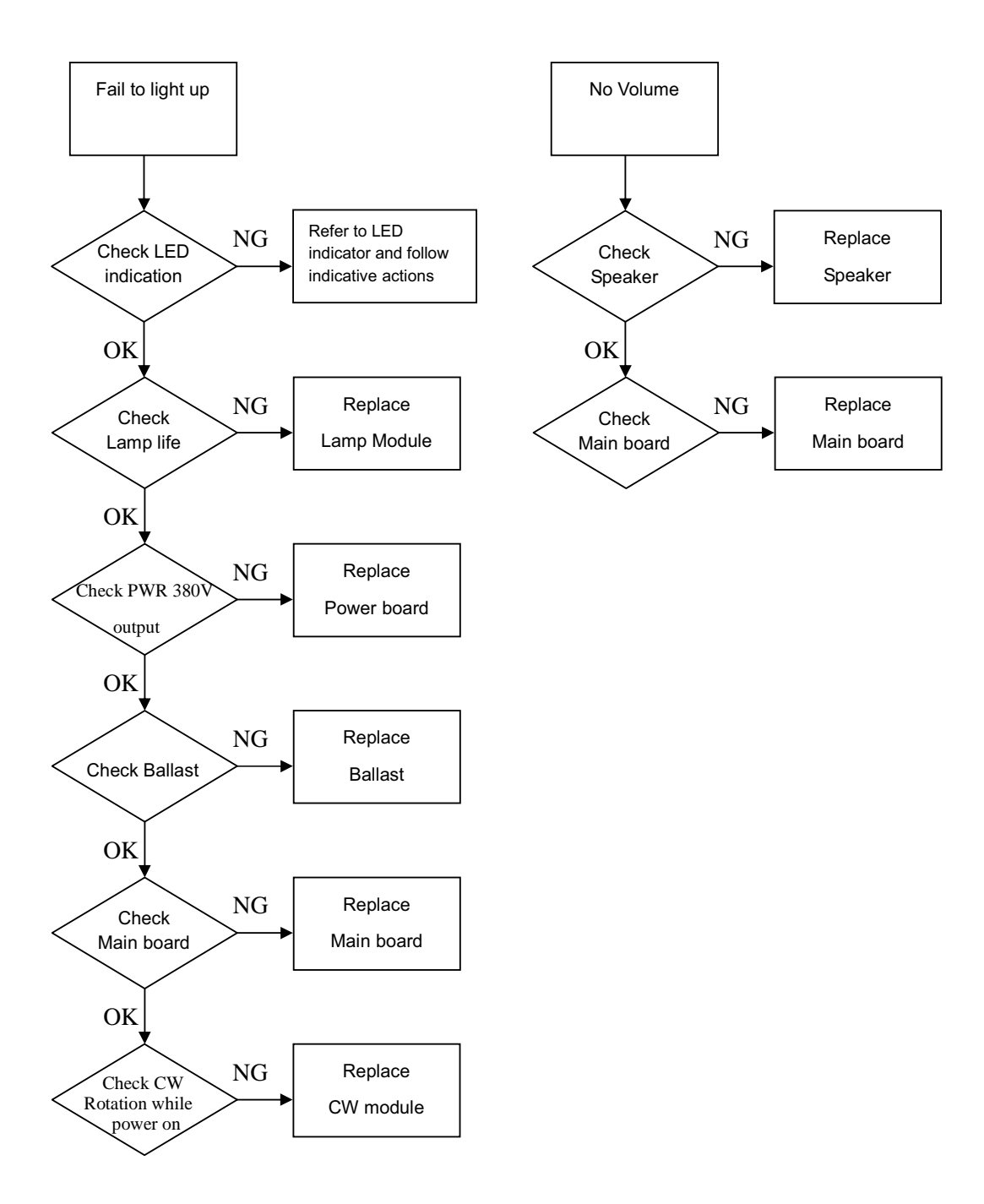

#### **Signal Troubleshooting**

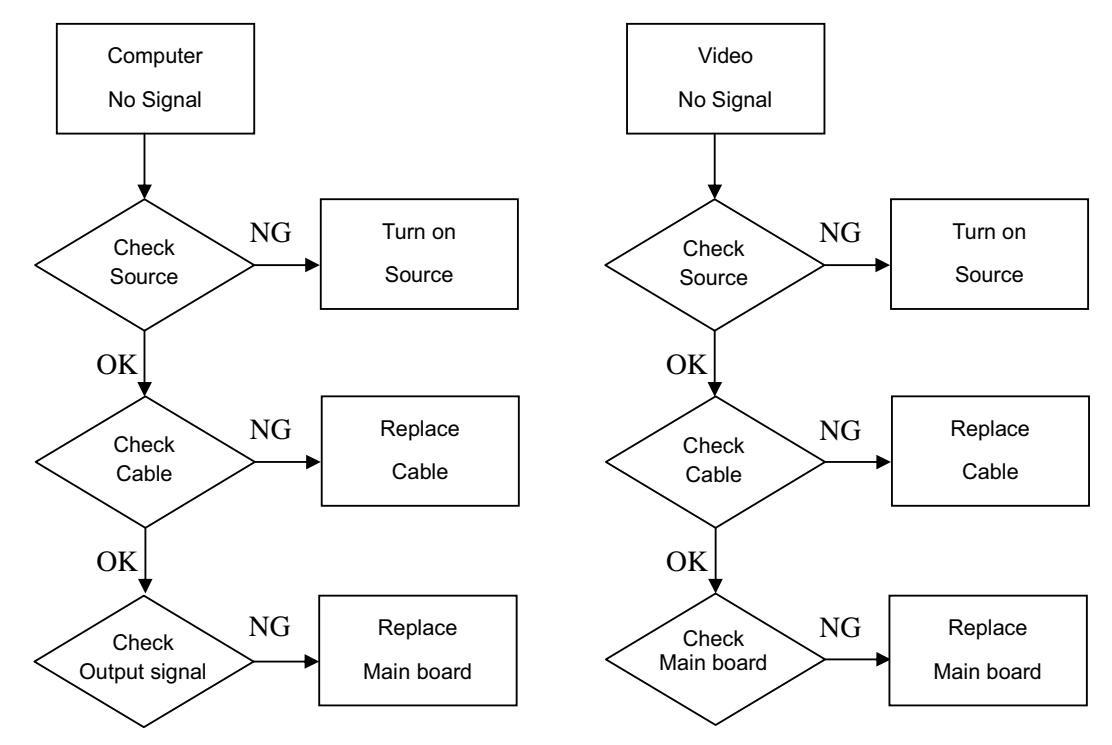

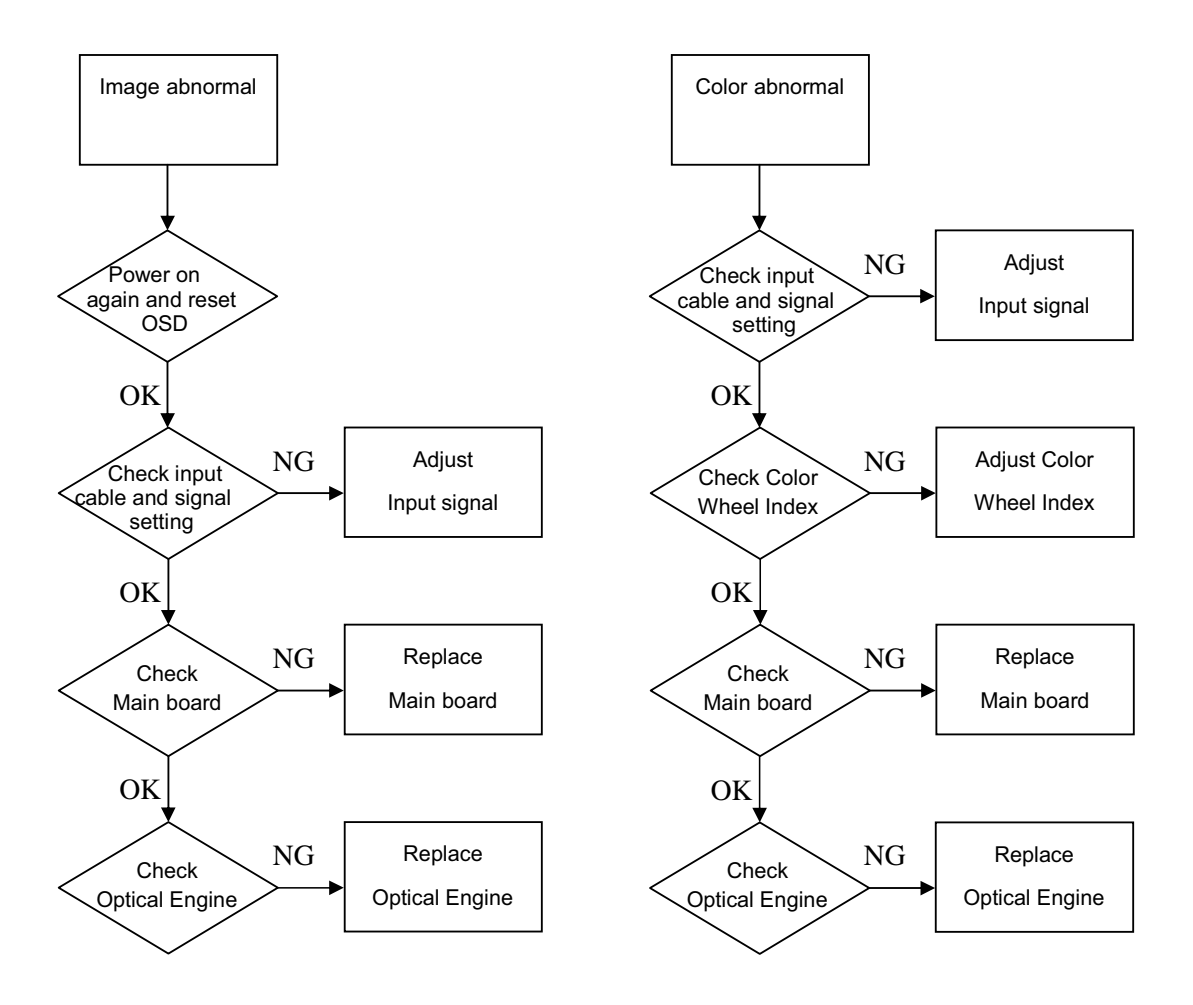

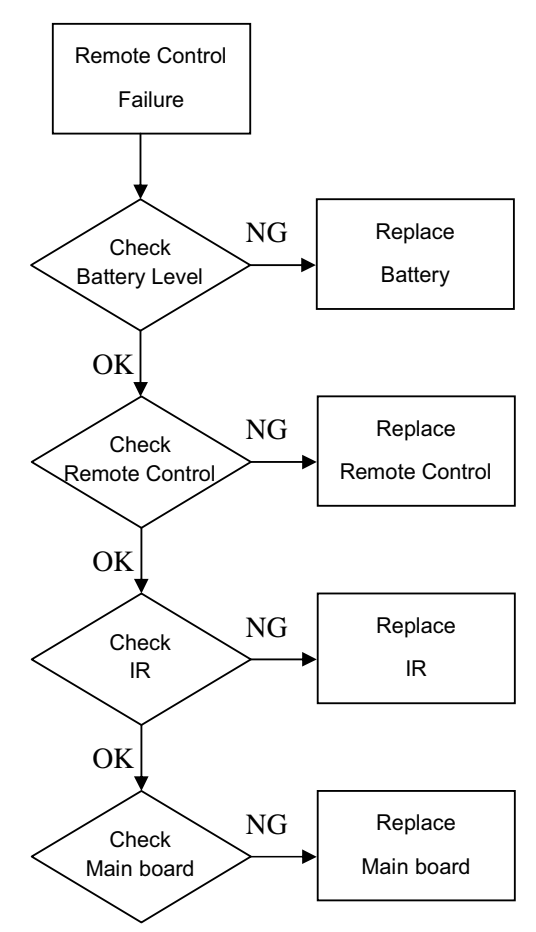

#### **Operation Function Troubleshooting**

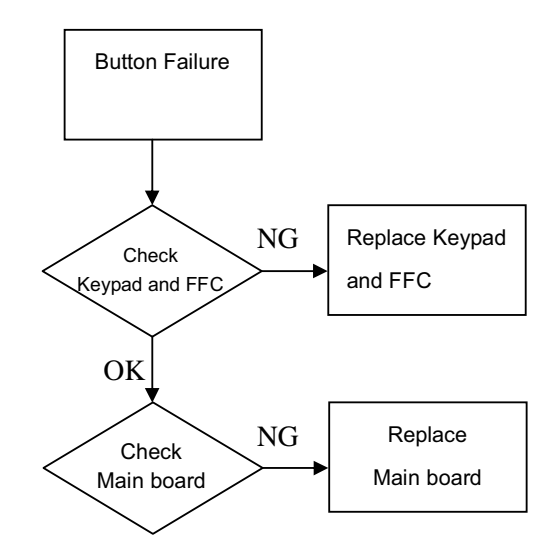

#### 4.2 Verifying the Repair

After repairing projector (Dissembling and assembling projector), Repair center should verify the quality of repaired unit.

#### (1) Check Logo

Check Logo is correct after power on projector.

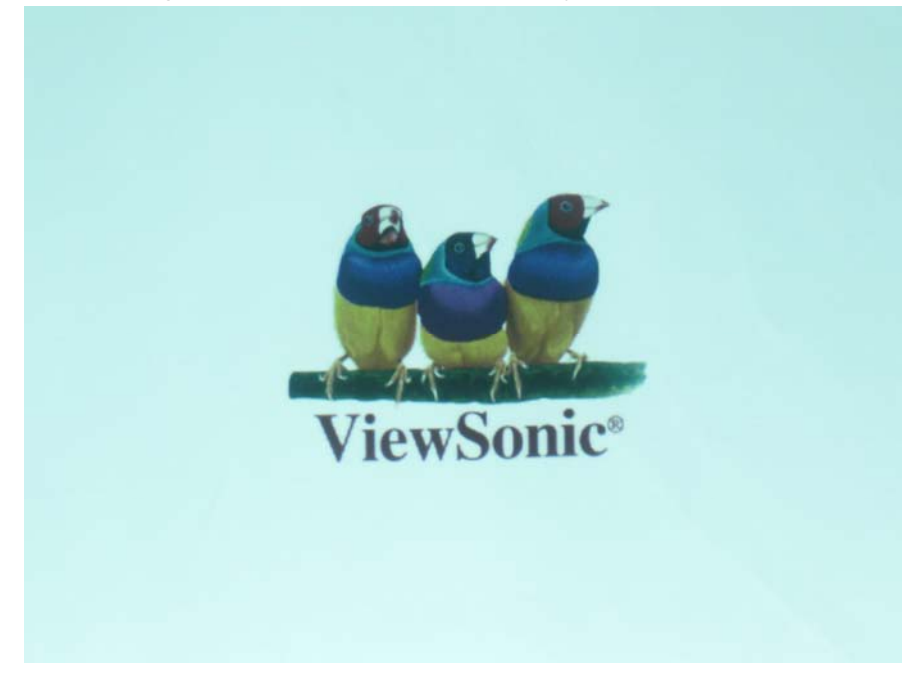

#### (2) Signal test (Each I/O can function normally)

Connect all connector to the jacks one after the other to check whether each channel can project normally.

| I/O port       | Monitor In (VGA)                              |
|----------------|-----------------------------------------------|
| Test Equipment | Standard Pattern generator (Ex. Quantum data) |
| Signal format  | 1024*768 60Hz                                 |

| I/O port       | Video                                                       |
|----------------|-------------------------------------------------------------|
| Test Equipment | Standard Pattern generator (Ex. Quantum data) or DVD player |
| Signal format  | NTSC                                                        |

| I/O port       | S-Video                                  |
|----------------|------------------------------------------|
| Test Equipment | Standard Pattern generator or DVD player |
| Signal format  | 480i                                     |
|                |                                          |

|  | I/O port | USB |
|--|----------|-----|
|--|----------|-----|

| Test Equipment | PC and Remote controller                                                |
|----------------|-------------------------------------------------------------------------|
| Test method    | 1. Connect PC (laptop) VGA output to projector.                         |
|                | Set PC (laptop) output signal to projector                              |
|                | 2. Connect projector USB to PC.                                         |
|                | Press remote controller page up/down to scroll presentation file up and |
|                | down (ex Microsoft office series)                                       |

| I/O port       | Audio input                                       |
|----------------|---------------------------------------------------|
| Test Equipment | Connect audio input to audio output of DVD player |
| Signal format  | 480i                                              |

#### (3) Operation test

#### **Buttons operation**

| Button description | Test criteria                                                      |
|--------------------|--------------------------------------------------------------------|
| Power button       | 1. Mechanical motion (Up & Down) should be free from getting stuck |
|                    | when pressing the button                                           |
|                    | 2. Press "power" button and projector will switch on               |
| Menu               | 1. Mechanical motion (Up & Down) should be free from getting stuck |
|                    | when pressing the button.                                          |
|                    | 2. Press Menu button can make projector function normally.         |
| 4-way button       | 1. Mechanical motion (Up & Down) should be free from getting stuck |
|                    | when pressing the 4-way button.                                    |
|                    | 2. Press 4-way button can be used to scroll through OSD (On -      |
|                    | Screen Display) menus and make adjustments.                        |
|                    |                                                                    |
| Source             | 1. Mechanical motion (Up & Down) should be free from getting stuck |
|                    | when pressing the button                                           |
|                    | 2. Press Source button manually selects an input source            |

#### Foot adjuster operation

| Foot adjuster.       | Test criteria                                                        |
|----------------------|----------------------------------------------------------------------|
| Foot adjuster button | Foot adjusters should stretch downward smoothly by pressing the foot |
|                      | adjuster buttons on the two sides                                    |

#### Zoom ring and Focus ring

| Ring       | Test criteria                                                           |  |
|------------|-------------------------------------------------------------------------|--|
| Zoom ring  | Aechanical motion of rotating Zoom ring to the end of right and left by |  |
|            | hand should be free from getting stuck.                                 |  |
| Focus ring | he feeling of rotating Focus ring to the end of right and left by hand  |  |
|            | should free from seizing                                                |  |

#### (4) Image Quality

Projected image size: 60 inches (diagonal length)

Zoom ring: Adjust zoom ring to wide (Maximum projection size)

#### VGA

| I/O port             | Monitor In (VGA)                              |  |
|----------------------|-----------------------------------------------|--|
| Test Equipment       | Standard Pattern generator (Ex. Quantum data) |  |
| Signal format        | 1024*768 60Hz                                 |  |
| Projected image size | 60" in diagonal length                        |  |

| Test Pattern    | Test criteria                                                                                                   |
|-----------------|----------------------------------------------------------------------------------------------------|
| ANSI Brightness | ANSI Brightness<br>Apparent color strip, bend and streak<br>corner on the projected image are not<br>allowable. |
|                 |                                                                                                    |

|                                                                                                    |                                                                                                    | Extreme Gray-Scale                                                                                                    |
|----------------------------------------------------------------------------------------------------|----------------------------------------------------------------------------------------------------|----------------------------------------------------------------------------------------------------|
| 4 8 12 16                                                                                                    | 20 24 28 32                                                                                                    | 0 represents full black, 255 represents full white.                                                                              |
|                                                                                                    |                                                                                                    | Distinguishing the gray from black at the                                                                                        |
|                                                                                                    |                                                                                                    | value of 32 and the gray from white at the                                                                                       |
| 239 241 243 245                                                                                                    | 247 249 251 253                                                                                                    | value of 239 easily are acceptable.                                                                                              |
|                                                                                                    |                                                                                                    |                                                                                                    |
|                                                                                                    |                                                                                                    | Circular Geometry, Cross hatch and Dots                                                                                          |
|                                                                                                    |                                                                                                    | <ol> <li>The four lines of outer frame should<br/>not only be existent but also<br/>distinguishable.</li> </ol>                  |
| 999 50 VA & mol                                                                                                    | sył                                                                                                    | 2. The dots in the square should be distinguishable.                                                                             |
| Anal Font Size: 9 pixels 6.8 points                                                                                                    | Adul Font Size: Spixels 6.8 points                                                                                                    | Scaled Text ( Resolution)                                                                                                    |
| times in the course of names even its becomes measure, by one paper to barrow the<br>points alon the energy and the second second      | where in this costs of human werend if also mere investary for one people to allooke them<br>offer that wants, the sources and were also also also also also also also also                                                                                                    | <ol> <li>Rotate Zoom ring to wide mode<br/>(Maximum projected image)</li> </ol>                                                  |
| <ul> <li>That to secure these rights. Covernments are notatived among Men, deriving their just<br/>Arial Font Size: 10 pixels: 7.5 pixels</li> <li>Mehne in the course of human events it becomes necessary for one people to<br/>dispose the political bandwhich have connected them with another, and to<br/>assume among the powers of the auch, the separate and equal station to which</li> </ul>                                                                                                    | <ul> <li>That to secure these rights, Governments are instanted among Man, deriving their just<br/>Arial Fort Size: 10 pixels 7.5 points<br/>When in the outries of human are write to the comes necessary for one people to<br/>dissolve the political bands which have connected them with another, and to<br/>assume a among the powers of the arch, the separate and equal station to which</li> </ul>                                                                                                    | 2. Fix projector to set diagonal length of projected image to 60"                                                                |
| the Laws of Nature and of Nature's God entitle them, a decent respect to the<br>opinions of mankind requires that they should declare the causes which impel<br>them to the separation. We hold these truths to be self-evident, that all men are<br>contend enue. If will have the set of the set of the set o | the Laws of Nature and of Nature's God entitle them, a decent respect to the<br>opinions of mankind requires that they should declare the causes which impel<br>them to the separation. We hold these truths to be self-evident, that all men are<br>rested amount that they are set of the set of the set of t | 3. Adjust focus ring to make resolution of                                                                                       |
| Arial Fort Size: 11 pixels 8.3 points<br>When in the course of human events t becomes necessary for one people to                                                                                                    | Arial Font Size: 11 pixels 8.3 points<br>When in the course of human events it becomes necessary for one people to                                                                                                    | 4 corners and center are balanced.                                                                                               |
| discible the political bands which have connected them with another, and to<br>assume enorgh the powers of the early the sequence and equal station to<br>which the Laws of Nature and of Nature's God entitle them, a decent respect to<br>the options of markin/requires that they should declare the causes which<br>must then to the sequence.                                                                                                    | discolve the political bands which have connected them with another, and to<br>assume among the powers of the earth, the separate and equal distin to<br>which the Laves of Nature and of Nature's God entitle them, a decent respect to<br>the optimum of maniful requires that they should declare the causes which<br>impath them to be separation We had these that to be self-evided; that all                                                                                                    | <ol> <li>Check the characters should be<br/>recognized easily.</li> </ol>                                                        |
| Inter as created capal, that they are endowed by ther Creator with certain<br>Arial Fort. Size: 12 pixels 9 0 points<br>When in the course of human events it becomes necessary for one<br>people to dissolve the political bands which have connected them with<br>another, and to assume among the powers of the earth, the separate<br>and equal station to which the Laws of Nature and of Nature's God<br>entitie them, a decent respect to the opinions of mankind requires that<br>there should declare the cause which imon them to the sensystem                                                                                                    | Inen are created equal, that they are endowed by their Creator with certain<br>Arial Font Size: 12 pixels 9.0 points<br>When in the course of human events it becomes necessary for one<br>people to dissolve the pollical bands which have connected them with<br>another, and to assume among the powers of the earth, the separate<br>and equal station to which the Laws of Nature and of Nature's God<br>entitie them, a decent respect to the opinions of mankind requires that<br>they should declare the causes which immal them to the canarstien.                                                                                                    | <ol> <li>Rotate Zoom ring to tele mode<br/>(Minimum projected image)</li> <li>Adjust focus ring to make resolution of</li> </ol> |
| Arial Font Size: 13 pixels 9.8 points<br>When in the course of human events it becomes necessary for                                                                                                    | Arial Font Size: 13 pixels 9.8 points<br>When in the course of human events it becomes necessary for                                                                                                    | 4 corners and center are balanced.                                                                                               |
| one people to dissolve the political bands which have connected<br>them with another, and to assume among the powers of the earth,<br>the separate and equal station to which the Laws of Nature and of<br>Nature's God entitle them, a decent respect to the opinions of<br>mankind requires that they should declare the causes which impel                                                                                                    | one people to dissolve the political bands which have connected<br>them with another, and to assume among the powers of the earth,<br>the separate and equal station to which the Laws of Merris and of<br>Nature's God entitle them, a decent respect to the <b>BARKADO</b><br>mankind requires that they should declare the causes which impel                                                                                                    | <ol> <li>Check the characters should be recognized easily.</li> </ol>                                                            |

|                                   | AI INFOCOMM SMPTE 133 Test Pattern |                 |                                        |
|-----------------------------------|------------------------------------|-----------------|----------------------------------------|
| A!                                |                                    |                 | ! A<br>- P                             |
| C#<br>D\$<br>E%<br>F&<br>G'<br>H( |                                    | $ \rightarrow $ | # C<br>3 D<br>% E<br>& F<br>- G<br>( H |
| )<br>J*<br>L,<br>M-<br>N.         |                                    |                 | ) <br>                                 |
| 07<br>P0<br>Q1<br>R2<br>S3<br>T4  |                                    |                 | 0 P<br>1 Q<br>2 R<br>3 S<br>4 T        |
|                                   |                                    | /_              |                                        |
|                                   | 2004.0.1                           |                 |                                        |

#### **INFOCOMM SMPTE 133**

- 1. The intervals of center thin white and black bars should be distinct.
- The squares around the small circle in the center show the transition of full white to full black.

#### S-Video

| I/O port       | S-Video                                                  |
|----------------|----------------------------------------------------------|
| Test Equipment | Standard Pattern generator (Ex. Quantum data)&DVD player |
| Signal format  | 480i                                                     |
| Criteria       | No apparent color deviation on the projected image       |

#### Video

| I/O port       | Video                                                    |  |
|----------------|----------------------------------------------------------|--|
| Test Equipment | Standard Pattern generator (Ex. Quantum data)&DVD player |  |
| Criteria       | No apparent color deviation on the projected image       |  |

#### (5) Resolution

| I/O port                                                                                                    |                                                                                                    | VGA                       |                                                                                                    |
|----------------------------------------------------------------------------------------------------|----------------------------------------------------------------------------------------------------|---------------------------|----------------------------------------------------------------------------------------------------|
| Test Equipment                                                                                                    |                                                                                                    | PC                        |                                                                                                    |
| Test Method                                                                                                    |                                                                                                    | 1. F                      | Rotate Zoom ring to wide mode (Maximum projected image)                                                                                                    |
|                                                                                                    |                                                                                                    | 2. F                      | Fix projector to set diagonal length of projected image to 60 ".                                                                                                    |
|                                                                                                    |                                                                                                    | 3. A                      | Adjust focus ring to make resolution of 4 corners and center                                                                                                    |
| And the first state of the state of the stat | We find that the state of the state of the                                                                 | a<br>4. (<br>5. F<br>6. A | are balanced.<br>Check the characters should be recognized easily.<br>Rotate Zoom ring to tele mode (Minimum projected image)<br>Adjust focus ring to make resolution of 4 corners and center<br>are balanced |
| Frequence are sub-trace particular leads which their control for the model mean state of the model of the model of the mo  | prices in second two primes shead which like (councils that will<br>be a second that the second second second second second second<br>and the second second second second second second second<br>second second second second second second second second<br>second second second second second second second second<br>second second second second second second second second<br>second second second second second second second second<br>second second second second second second second second<br>second second second second second second second second<br>second second second second second second second second<br>hashed to determ the the second second second second second<br>hashed request the the special second second second second<br>second second that the special second second second second<br>second second the the special second second second second<br>second second the the special second second second second<br>second second the the special second second second second<br>second second that the special second second second second<br>second second the the special second second second second<br>second second the the special second second second second<br>second second the the special second second second second<br>second second the the special second second second second second<br>second second the the special second second second second second second second the second second second second second second second second the second second second second second second second second the second second | 7. (                      | Check the characters should be recognized easily.                                                                                                    |

#### (6) Front and Rear infrared sensor

| · · ·          |                                                                  |  |
|----------------|------------------------------------------------------------------|--|
| Device         | Front and Rear infrared                                          |  |
| Test Equipment | Remote controller                                                |  |
| Test method    | 1. Cover front sensor and operate remote controller to test rear |  |
|                | sensor                                                           |  |
|                | 2. Cover rear sensor and operate remote controller to test front |  |
|                | sensor                                                           |  |

#### (7) Brightness measurements

| <u> </u>       |                                                      |  |
|----------------|------------------------------------------------------|--|
| Test items     | Brightness measurements                              |  |
| Test Equipment | Chroma automatic system (The alterna tive is CL-200) |  |
| Test method    | Measure 9 points                                     |  |
| Criteria       | Marketing spec 20% off                               |  |

#### (8) Safety test equipments

| Test items     | Safety test                               |  |
|----------------|-------------------------------------------|--|
| Test Equipment | Safety analyzer                           |  |
| Test method    | 1. Clamp the metal shell of VGA connector |  |
|                | 2. Plug the power cord to socket          |  |
|                | Case clamp<br>Power cord                  |  |
| Test criteria  | GND 30A 3sec 100m $\Omega$                |  |
|                | DCW 2506V 1sec 10000uA                    |  |
|                | Single Step OFF                           |  |

#### (9) Cosmetic standard for repaired projector

Follow cosmetic standard for repair center.

## **5. Connector Information**

This section provides each connector location on boards and function of each board. They will be useful for your detecting the defective boards.

#### 5.1 Main Board

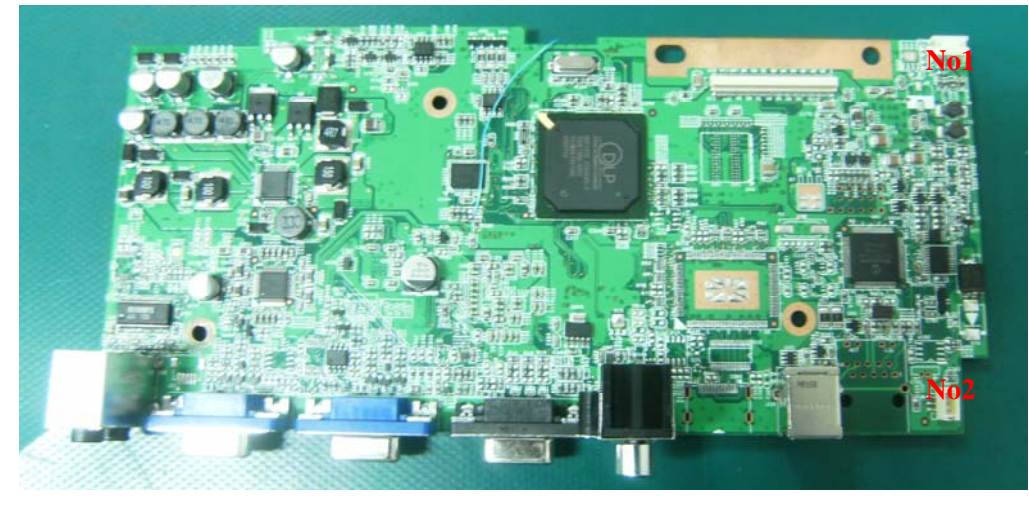

| Connector | Description            |
|-----------|------------------------|
| No 1      | Front IR               |
| No 2      | Connect to RS232 Board |

#### 5.2 The backside of Main Board

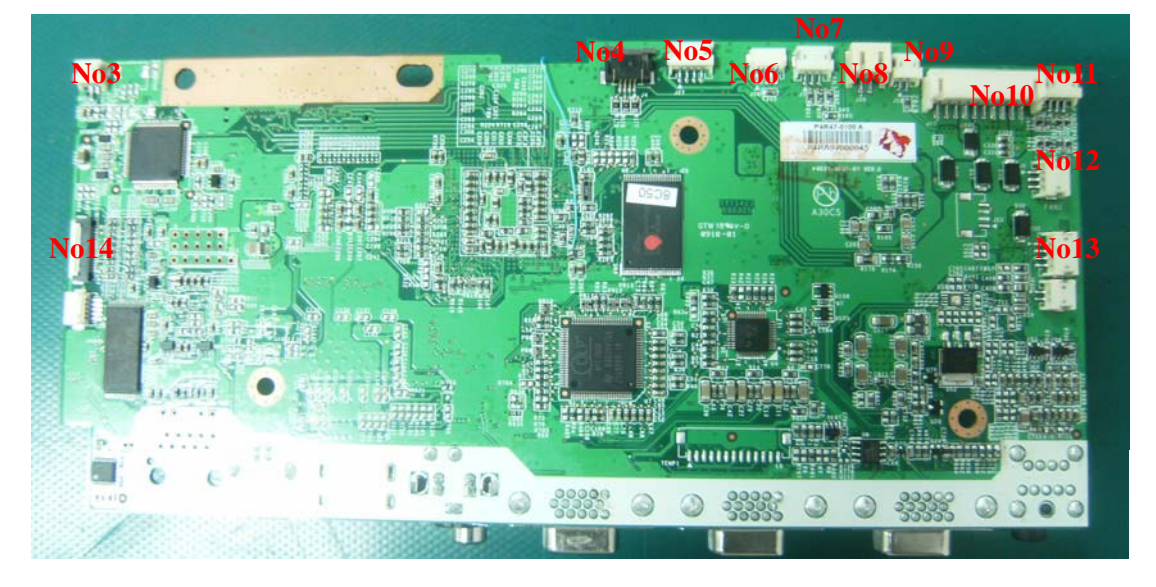

| Connector | Description                        |
|-----------|------------------------------------|
| No 3      | Speaker                            |
| No 4      | Color Wheel control                |
| No 5      | Color Wheel Sensor                 |
| No 6      | Ignite signal connected to Ballast |
| No 7      | Lamp FAN                           |
| No 8      | Thermal sensor                     |
| No 9      | Safety switch                      |
| No 10     | Main Board Power Supply            |
| No 11     | FAN2                               |
| No 12     | FAN1                               |
| No 13     | Back IR                            |
| No 14     | Keypad control                     |

#### 5.3 Ballast Board

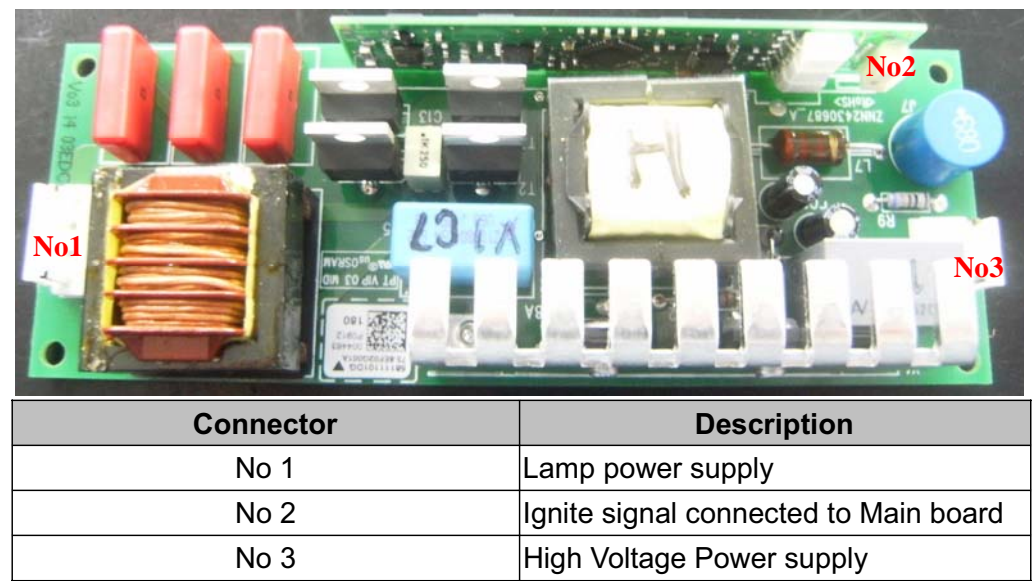

#### 5.4 Power Board

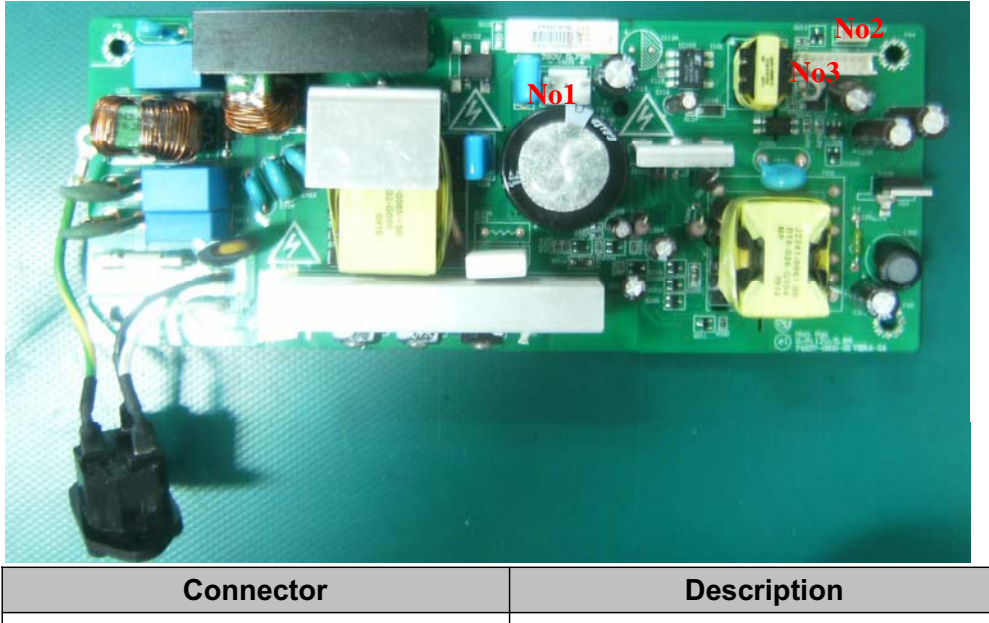

| Connector | Description                  |
|-----------|------------------------------|
| No 1      | 380V output for ballast      |
| No 2      | 12V output for RS232 board   |
| No 3      | 12V/5V output for Main board |

## 6. FRU (Field Replaceable Unit) List

#### Introduction

This section is a list of all the FRU removal. Following the FRU table of contents is an enlarged view of the entire projector, which shows the primary FRUs in the projector.

When working on the projector, use appropriate anti-static precautions such as anti-static mats, wrist straps and grounded work surfaces. Failure to do this can destroy static-sensitive components and make the product inoperable.

#### 6.1 Mechanical Drawing

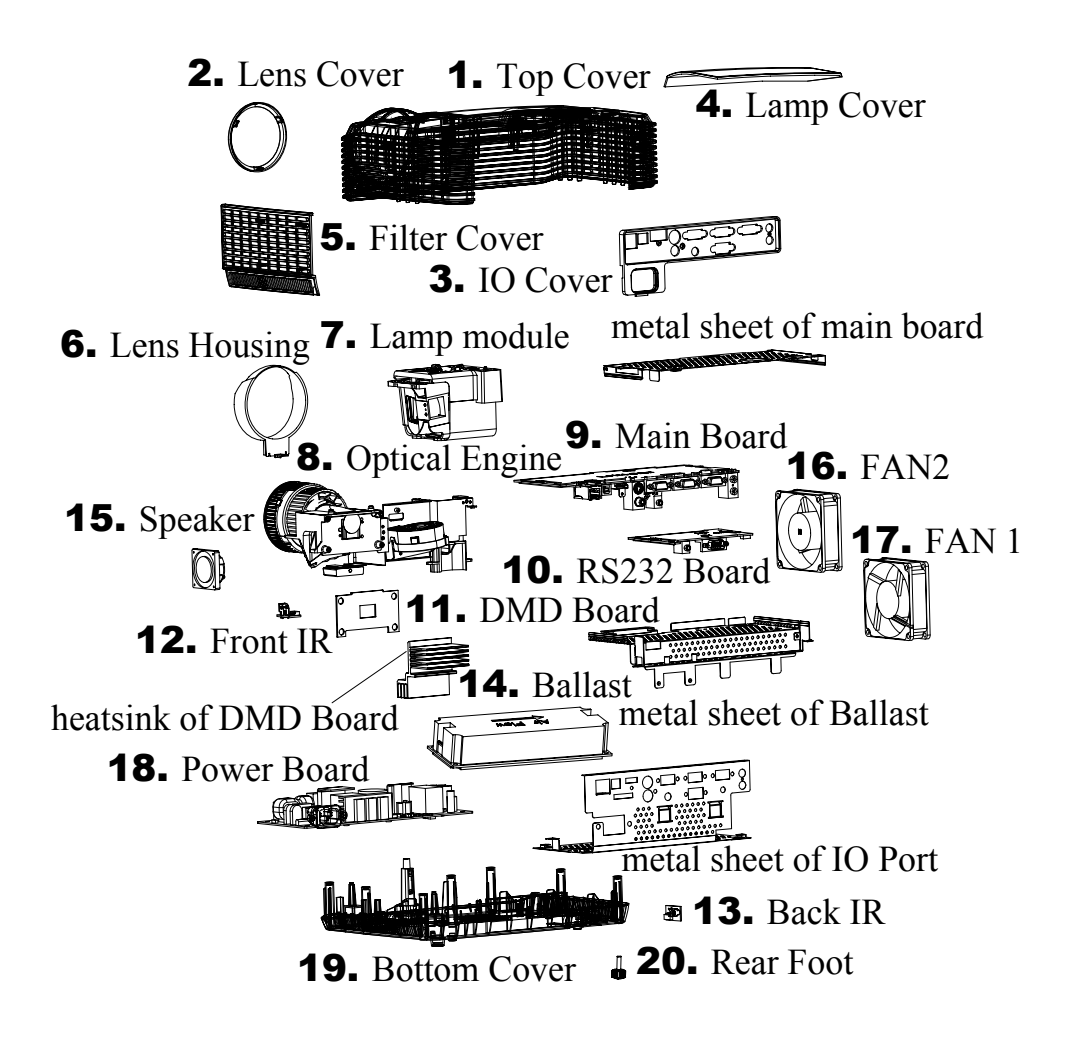

## EXPLODED PARTS LIST ( PJD6211 )

ViewSonic Model Number: VS12618

Rev: 1a

| Item | ViewSonic P/N | Ref. P/N      | Description    | Q'ty |
|------|---------------|---------------|----------------|------|
| 1    | C-00009631    | P4S84-4500    | Top Cover      | 1    |
| 2    | C-00009638    | P4E34-4650-00 | Lens Cover     | 1    |
| 3    | C-00009633    | P4S84-4530    | IO Cover       | 1    |
| 4    | C-00009630    | P4R84-4520    | Lamp Cover     | 1    |
| 5    | C-00009635    | P4R34-4600-00 | Filter Cover   | 1    |
| 6    | C-00009634    | P4R34-4570-00 | Lens Housing   | 1    |
| 7    | RLC-050       | P4R84-2400    | Lamp Module    | 1    |
| 8    | E-00009492    | P4S84-2200    | Optical Engine | 1    |
| 9    | B-00009697    | P4S84-7100    | Main Board     | 1    |
| 10   | B-00009701    | P4R47-6101    | RS232 Board    | 1    |
| 11   | B-00009703    | P4D47-6100    | DMD Board      | 1    |
| 12   | B-00008158    | P3747-5101    | FIR Board      | 1    |
| 13   | B-00009700    | P4R47-5101    | BIR Board      | 1    |
| 14   | B-00009702    | P4R84-9000    | Ballast        | 1    |
| 15   | E-00009495    | J2413-0092-00 | Speaker        | 1    |
| 16   | M-00008342    | J2394-0101-01 | Fan2           | 1    |
| 17   | M-00008212    | J2394-0101-00 | Fan1           | 1    |
| 18   | B-00009698    | P4U84-8100    | Power Board    | 1    |
| 19   | C-00009632    | P4R84-4510    | Bottom Cover   | 1    |
| 20   | M-00008344    | P4E38-1570-00 | Rear Foot      | 1    |

#### 6.2 Packing drawing

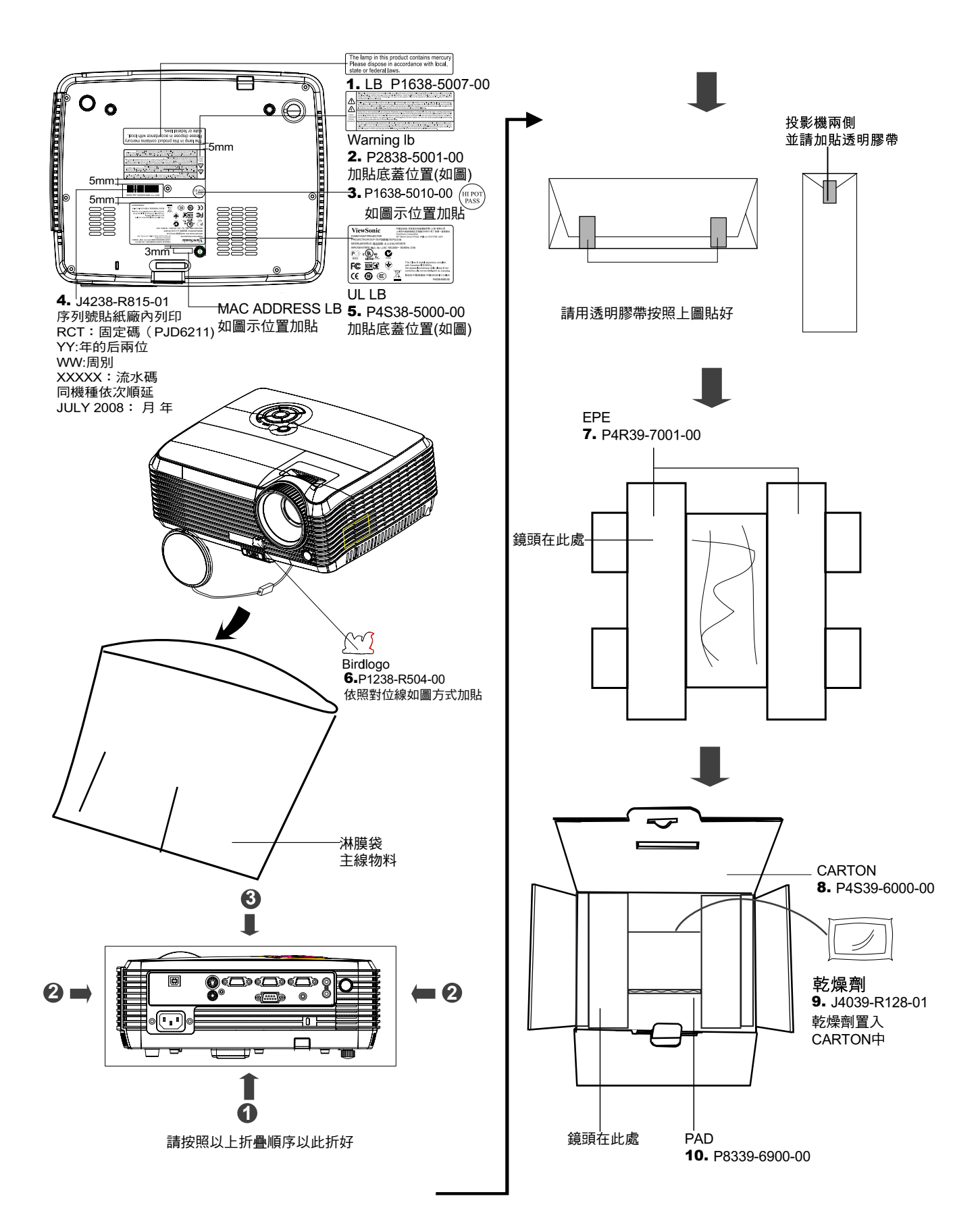

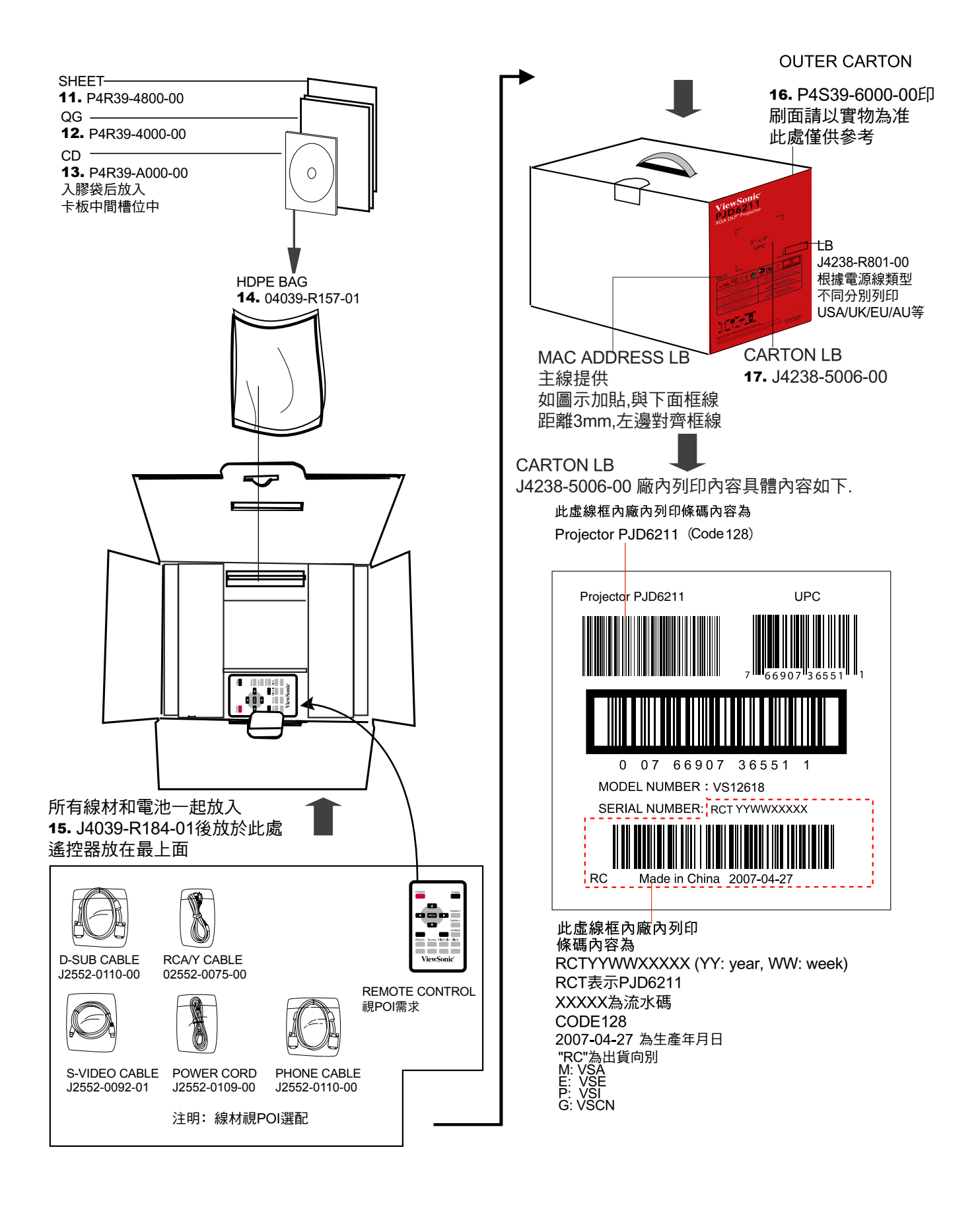

## PACKING PART LIST ( PJD6211 )

ViewSonic Model Number: VS12618

Rev: 1a

| Item | ViewSonic P/N | Ref. P/N      | Description | Q'ty |
|------|---------------|---------------|-------------|------|
| 1    | NA            | P1638-5007-00 | LB          | 1    |
| 2    | NA            | P2838-5001-00 | WARNING LB  | 1    |
| 3    | NA            | P1638-5010-00 | LB          | 1    |
| 4    | NA            | J4238-R815-01 | SERIAL LB   | 1    |
| 5    | NA            | P4S38-5000-00 | UL LB       | 1    |
| 6    | NA            | P1238-R504-00 | LB          | 1    |
| 7    | P-00009637    | P4R39-7001-00 | EPE         | 1    |
| 8&16 | P-00009636    | P4S39-6000-00 | CARTON      | 1    |
| 9    | P-00008880    | J4039-R128-01 | DESICCANT   | 1    |
| 10   | P-00008722    | P8339-6900-00 | PAD         | 1    |
| 11   | NA            | P4R39-4800-00 | SHEET       | 1    |
| 12   | DC-00009666   | P4S39-4000-00 | QG          | 1    |
| 13   | DC-00009667   | P4R39-A000-00 | CD-ROM      | 1    |
| 14   | P-00008410    | J4039-R157-01 | PE.BAG      | 1    |
| 15   | P-00008794    | J4039-R184-01 | PE.BAG      | 1    |
| 16   | NA            | P0N38-5013-00 | CARTON LB   | 1    |
| 17   | NA            | J4238-5006-00 | LB          | 1    |

## 7. Maintenance

The projector needs proper maintenance. You should keep the lens clean as dust, dirt or spots will project on the screen and diminish image q uality. If any other parts need replacing, contact your dealer or qualified service personnel. When cleaning any part of the projector, always switch off and unplug the projector first.

#### Warning:

Never open any of the covers on the projector. Dangerous electrical volta ges inside the projector can cause severe injury. Do not attempt to service this product yourself. Refer all servicing to qualified service personnel.

#### **Cleaning the Lens**

Gently wipe the lens with lens cleaning paper. Do not touch the lens with your hands.

#### **Cleaning the Projector Housing**

Gently wipe with a soft cloth. If dirt and stains are not easily removed, use a soft cloth damped with water, or water and neutral detergent, and wipe dry with a soft, dry cloth.

#### **Cleaning the Filter Cover**

The filter cover, which is located at the side of the projector, should be cleaned after every 100 hours of use. If it is not cleaned periodically, it can become clogged with dust and prevent the projector from being ventilated properly. This can cause over heating and damage the projector. To clean the filter cover:

1. Switch the projector off and unplug the AC power cord from the wall socket.

2. Remove the filter cover as the illustration shown.

3. Clean the filter cover.

- To clean the filter cover, you are advised to use a small vacuum cleaner designed for computers and other office equipment.
- If the filter cover is torn, replace it.
- 4. Replace the filter cover.
- 5. Attach the filter cover.
- 6. Plug the power back into the projector.

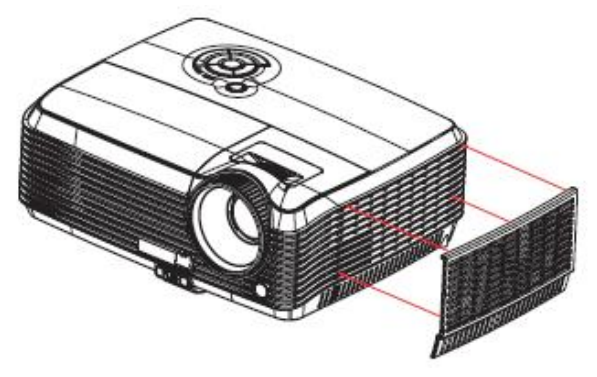

## 8. Recommended Spare Parts List

#### **RECOMMENDED SPARE PARTS LIST (PJD6211)**

|          | Rev. 1h                   | . Kei                    |                                                                                                    |                                                        |          |               |          |
|----------|---------------------------|--------------------------|----------------------------------------------------------------------------------------------------|--------------------------------------------------------|----------|---------------|----------|
| Item     | Category                  | Part Name                | Description ECR/EC                                                                                                    | 'N ViewSonic P/N Ref. P/N                              | Ref. NO  | Compatibility | Location |
| 1        | Accessories:              | LAMP                     | LAMP-MODULE-ASY-180W-SPARE PART_VPD-X5400_ROHS                                                                                                    | RLC-050 P4R84-2400                                     | Acti 110 | computibility | Locution |
| 2        | [Adapter, Remote          | Remote Controller        | BATTERY_MODULE_SPARE PARTS_VIEWSONIC_VPD-X5400_ROHS(with package)                                                                                           | A-00008487 P4R84-3000                                  |          | Second source |          |
| 4        | Controller, Power         | Power Cord               | POWER CORD (AUSTRALIA)(SAA)YP-35/YC-12_YUNG LI_ROHS                                                                                                    | A-00008060 J2552-0053-00                               |          |               |          |
| 5        | Cord, External            | Power Cord               | POWER CORD(CHINA)YP-03/YC-12_YUNG LI_ROHS                                                                                                    | A-00008056 J2552-0106-00                               |          |               |          |
| 0        | Cables]                   | Power Cord               | POWER CORD/EUROPE)YP-22/YC-12_YUNG LIKOHS DOWER CORD/EUROPE)YP-22/YC-12_YUNG LIKOHS DOWER CORD/EUROPE                                                       | A-00008057 J2552-0107-00                               |          |               |          |
| 9        |                           | Power Cord               | POWER CORD (SOUTH APRICA)_TP-SOUTC-T2_TUNG LE_KOHS DOWER CORD (IV) VP 61/VC T2_TUNG LE_KOHS DOWER CORD (IV) VP 61/VC T2_VING LE POUS                        | A-00008233 J2552-0056-01<br>A-00008058 J2552 0108 00   |          |               |          |
| 9        |                           | Power Cord               | POWER CORD(US)TP-01/1C-12_TUNG L_ROBS<br>POWER CORD(US)TP-01/1C-12_TUNG L_ROBS                                                                              | A-00008059 12552-0108-00                               |          |               |          |
| 10       |                           | RS232 Cable              | DB9P TO DB9P CABLE L1500 P35251A-05 PAN ROHS                                                                                                    | CB-00009062 J2552-0208-00                              |          |               |          |
| 11       |                           | RGB to component adapter | VGA-15P-6P CABLE_P4724-08_PAN_ROHS                                                                                                    | CB-00008906 J2552-0212-00                              |          |               |          |
| 12       |                           | Signal Cable (VGA)       | VGA-15P CABLE_P3842-06_PAN_ROHS                                                                                                    | CB-00008710 J2552-0072-03                              |          |               |          |
| 13       | PC Board                  | Main Board               | MAIN_DIP_PCB_ASY_SPARE PARTS_VPD-X5500_ROHS                                                                                                    | B-00009697 P4S84-7100                                  |          |               |          |
| 14       | Assembly: [All            | Power Board              | POWER BOARD SPARE PARIS_VPD-X5501_ROHS                                                                                                    | B-00009698 P4U84-8100<br>D-00009690 P4E47 7100         |          |               |          |
| 15       | PUBAJ                     | EIP Roard                | KETRALDIP.CG.AST_VPD-AS300_ROBS                                                                                                    | B-00009099 P4347-7100<br>B-00009158 B2747 5101         |          |               |          |
| 17       |                           | BIR Board                | IR DIP PCB ASY PAR/VPD-SS400 ROHS                                                                                                    | B-00003138 13747-5101<br>B-00009700 P4R47-5101         |          |               |          |
| 18       |                           | RS232 Board              | RS232_DC_DIP_PCB_ASY_VPD-X5400_ROHS                                                                                                    | B-00009701 P4R47-6101                                  |          |               |          |
| 19       |                           | Ballast                  | OSRAM-BALLAST-180W-SPARE PART_VPD-X5400_ROHS                                                                                                    | B-00009702 P4R84-9000                                  |          |               |          |
| 20       |                           | DMD Board                | DMD450_DIP_PCB_ASY_TPD-S5500_ROHS                                                                                                    | B-00009703 P4D47-6100                                  |          |               |          |
| 21       |                           | Cw Sensor Board          | CW_DIP_PCB_ASY_PD-S550_ROHS                                                                                                    | B-00009081 P0F47-5100                                  |          |               |          |
| 22       | Cabinets:                 | Lamp Cover               | LAMP COVER_SPARE PARTS_VPD-X5400_ROHS                                                                                                    | C-00009630 P4R84-4520                                  |          |               |          |
| 23       | [Front Bezel, All         | Top Cover                | TOP COVER_SPARE PARIS_VPD-X3300_ROUS DOTTOM COVER_SPARE PARIS_VPD-X3300_ROUS DOTTOM COVER_SPARE PARIS_VPD-X5400_ROUS                                        | C-00009631 P4884-4510                                  |          |               |          |
| 24       | Assembly                  | IO Cover                 | I/O COVER SPARE PARTS VPL-X5500 ROHS                                                                                                    | C-00009032 P4K84-4510<br>C-00009633 P4S84_4520         | +        |               |          |
| 26       | Assembly                  | Lens Housing             | LENS HOUSING VPD-X5400 00 NO PAINTING ROHS                                                                                                    | C-0009634 P4R34-4570-00                                | 1        |               |          |
| 27       |                           | Filter Cover             | FILTER COVER_VPD-X5400_00_NO PAINTING_ROHS                                                                                                    | C-00009635 P4R34-4600-00                               |          |               |          |
| 28       |                           | ZOOM RING                | ZOOM RING_VPD-X5400_99_FOR PAINTING_ROHS                                                                                                    | C-00009636 P4R34-4550-99                               |          |               |          |
| 29       |                           | FOCUS RING               | RINGS SPARE PARTS_VPD-X5400_ROHS                                                                                                    | C-00009637 P4R84-4540                                  |          |               |          |
| 30       |                           | Lens Cover               | LENS CAP_TPD-X5500_00_NO PAINTING_ROHS                                                                                                    | C-00009638 P4E34-4650-00                               |          |               |          |
|          | Cables: [All              | Wire                     | CONN FPC_0.5PITCH_20PIN_A20240C3344NB_ENTERY_BOTTOM_ROHS(top cover to main board)                                                                           | CB-00009052 J2471-0300-00                              |          |               |          |
| 31       | internal<br>Cables/minual | Win                      | WIDE A SEV. CON SW 110002 202 MEV. DOUG(an ensure to main learn). VC E000255 A Med and                                                                      | 10/15/00 CB 00000055 12505 0266 00                     |          |               |          |
| 32       | Cables/wiresj             | Wire                     | WIRE ASS1_CON-SW_1102003-202_MSK_4PIN_11200B-00010 VS-E090230 Added on<br>WIRE CON_CON_1102003-202_MSK_4PIN_11200MM_1571#28_ROHS(color wheel to main board) | CB-0009053 12595-0306-00<br>CB-0009053 12595-0306-00   |          |               |          |
| 34       |                           | Wire                     | WIRE CON-CON 1102003-236 MSK 4PIN L105MM 1571#28 ROHS(color wheel to main board) VS-E090251 Added on                                                        | 10/15/09 CB-00009158 J2595-0368-01                     |          |               |          |
|          |                           | Winn                     | WIDE CON CON 1102002 221 MEV 10DDN 240DDN 1115MM 1007#24 DOUB(comments and a main band)                                                                     | CB 00000054 12505 0407 00                              |          |               |          |
| 35       |                           | wite                     | wike coix-coix_1102003-231_MSK_10FIX-2*6FIX_113MIM_100/#24_KOFIS(power board to main board)                                                                 | CB-00009034 J2393-0407-00                              |          |               |          |
| 36       |                           | Wire                     | WIRE CON-CON_1102003-98_MSK_2PIN_L140MM_1015#22_ROHS(power board to ballast)                                                                                | CB-00008469 J2595-0218-00                              |          |               |          |
| 37       |                           | Wire                     | WIRE ASSY_CON_SW_1102003 202_MSK_ROHIS(top cover to main beard)                                                                                             | CB 00009055 J2595 0366 00                              |          |               |          |
| 38       |                           | wire                     | WIRE CON-CON_1102005-205_MSK_4PIN_L115MM_1571#28_KOHS(IK to main board)                                                                                     | CB-00009056 J2595-0367-00                              |          |               |          |
| 39       |                           | Wire                     | WIRE LAMP-BALA_01800138R_AVERTRONICS_2PIN_L135MM_3239V#20_ROHS(Ballast to Lamp)                                                                             | CB-00009057 J2595-0277-00                              |          |               |          |
| 40       |                           | Wire                     | WIRE CON-MOTOR PROTECTOR 2PIN 1.65MM 1332#24 ROHS(温按开关)                                                                                                    | CB-00009058 J2595-0346-00                              |          |               |          |
| 41       |                           | Wire                     | WIRE CON_CON_L102003_207_MSK_3PIN_L185MM_1571#28_ROHS(R5232 Board to main board)                                                                            | CB 00009059 J2595 0371 00                              |          |               |          |
| 42       |                           | Wire                     | WIRE CON-CON_1102003-235_MSK_3PIN_L185MM_1571#28_ROHS(RS232 Board to main board) VS-E090206 Replace                                                         | CB-00009156 J2595-0371-01                              |          |               |          |
| 43       |                           | Wire                     | WIRE CON-CON_1102003-206_MSK_5PIN_L95MM_1571#28_ROHS(Ballast to main board)                                                                                 | CB-00009060 J2595-0370-00                              |          |               |          |
| 44       | -                         | Wire                     | WIRE CON-CON_1102003-205_MSK_4PIN_L130MM_1571#28_ROHS(power board to RS232 board)                                                                           | CB-00009061 J2595-0369-00                              |          |               |          |
| 45       | Documentation:            | Queik Start Guide (QSG)  | QG_VIEWSONIC_VPD-X5500_GLOBAL_ROHS                                                                                                    | DC-00009666 P4S39-4000-00<br>DC 00000667 P4B20 A000 00 |          |               |          |
| 40       | Quick Start               | User's Guide (CD ROM)    | CD ROM_VIEWSUNIC_VPD-X5400_GLOBAL_ROHS                                                                                                    | DC-00009067 P4K39-A000-00<br>DC-00008704 14238 5060 00 |          |               |          |
| 48       | Electronic                | Ontical Engine           | CT LB_TO BRAND_CODAL_NOIS                                                                                                    | E 00009492 P4584 2200                                  |          |               |          |
| 49       | Components:               | Optical Engine           | OPTICAL ENGINE AS Y(WITHOUT LAMP)9G SVDMD SPARE PARTS_VPD-X5500_ROHS(for 9G) VS-E090258 Replace                                                             | ed on 10/15/09 E-00009552 P4S84-2201                   |          |               |          |
| 50       | [Optical Engine,          | Color Wheel              | COLOR-WHEEL MODULE_SPARE PARTS_VDP-X5400_ROHS                                                                                                    | E-00009493 P4R84-2600                                  |          |               |          |
| 51       | Speaker, Color            | Lens                     | LENS ASY_SPARE PARTS_VPD X5600_ROHS                                                                                                    | E 00009494 P4T84 6200                                  |          |               |          |
| 52       | Wheel]                    | Lens                     | LENS ASY, SPARE PARTS, VPD-X5400, ROHS(for 9G)                                                                                                    | E-00009652 P4R84-6200                                  |          |               |          |
| 5.5      | Hardware: Ser             | Speaker                  | DPEARER_P28NUD-9-/J3-2_VEU_R0HS UEVACON UEAR DOLT 4_MDD SS51_2M_DOUR                                                                                        | E-00009495 J2413-0092-00                               |          |               |          |
| 55       | Bracket Hingel            | Screw                    | SCREW P 3 10 A 2 De5 S BLACK NONE ROHS                                                                                                    | HW-00008000 82035-2520-00<br>HW-00008860 11635-3670-00 | +        |               |          |
| 56       | oracket, ringej           | Screw                    | SCREW_M 3.8.0 E 1.5 D=5.0 BLACK NL ROHS                                                                                                    | HW-00008861 J1635-C072-00                              |          |               |          |
| 57       |                           | Screw                    | SCREW-WASHER TP 2_4_D 1_D=3.2 NI NONE SUS ROHS                                                                                                    | HW-00008043 J1635-3720-00                              |          |               |          |
| 58       |                           | Screw                    | SCREW_M_2_5_A_D=3_A0.8_BLACK_HEAT-TREATMENT_ROHS                                                                                                    | HW-00008862 J1635-2250-00                              |          |               |          |
| 59       |                           | Screw                    | SCREW-WASHER_M_4_6_A_2.6_D=7_ZN_NONE_SUS_ROHS                                                                                                    | HW-00008863 J1635-D420-0A                              |          |               |          |
| 60       |                           | Screw                    | SCREW-WASHER TP 3 6 D 2.6 D=5.4 ZN NONE SUS ROHS                                                                                                    | HW-00008864 J1635-3620-0A                              | -        |               |          |
| 61       |                           | Screw                    | SCREW-WASHER, IP 3 10 D / D=3.5NLNONE SUS ROHS                                                                                                    | HW-00008345 J1635-A491-00                              |          |               |          |
| 63       |                           | Screw                    | SCREW TP 18.3 E 0.3 De45 BLACK NONE ROHS                                                                                                    | HW-00008866 11635-D559-00                              | +        |               |          |
| 64       |                           | Screw                    | SCREW TP 2_10 A 1.2 D=35 NI NONE ROHS                                                                                                    | HW-00008867 J1635-3494-00                              | 1        |               |          |
| 65       | Miscellaneous:            | Fan                      | FAN_3110RL-04W-S59-F00(L=60MM)_NMB_ROHS                                                                                                    | M-00008212 J2394-0101-00                               |          |               |          |
| 66       | [Switch, Fan,             | Fan                      | FAN_3110RL-04W-S59-F03(L=60MM)_NMB_ROHS                                                                                                    | M-00008342 J2394-0101-01                               |          |               |          |
| 67       | Rubber Foot,              | Fan                      | FAN_BFB0512VHD-8L07(L=65MM)_DELTA_ROHS                                                                                                    | M-00008343 J2394-0117-00                               |          |               |          |
| 68       | Logo]                     | Rear Foot                | FOOT-REAR_TPD-X5500_ROHS                                                                                                    | M-00008344 P4E38-1570-00                               | -        |               |          |
| 09<br>70 | Packing Material:         | Carton                   | LAR UN_VIEWSUNIC_VPD-A320U_GLUBAL_ROBS DAD_DEPEMBED_DD_SES0_GLUBAL_DOBS DAD_DEPEMBED_DD_SES0_GLUBAL_DOBS                                                    | P-00009636 P4S39-6000-00<br>P.00008722 P8220-6000-00   |          |               |          |
| 70       | [BOX, FOAM, Bags]         | Foam                     | PEP. NO VPD.X5000 FOR BODY WITHOUT BAG ROHS                                                                                                    | P-00008/22 P8559-0900-00<br>P-00009637 P4P 20 7001 00  | +        |               |          |
| 72       |                           | Pe Bag                   | PE BAG. NO BRAND 298MM*190MM_ROHS                                                                                                    | P-00008794 J4039-R184-01                               |          |               |          |
| 73       |                           | Pe Bag                   | PE BAG_NO BRAND_GLOBAL_ROHS                                                                                                    | P-00008410 J4039-R157-01                               |          |               |          |
| 74       |                           | Desiccant                | DESICCANT_NO BRAND_50G-CLAY_ROHS                                                                                                    | P-00008880 J4039-R128-01                               |          |               |          |
| 75       | Plastics: [Pedestal,      | Metal Dome               | METAL DOME P4R_VPD-X5400_ROHS                                                                                                    | PL-00008690 P4R38-1510-00                              |          |               |          |
| 76       | Plate, Button, etc.]      | FAN PAD                  | FAN PAD_TPD-X5500_ROHS                                                                                                    | PL-00008691 P4E38-1070-00                              | -        |               |          |
| 77       |                           | FAN SPONGE               | FAN SPONGE P4R_VPD-X5400_KOHS                                                                                                    | PL-00008692 P4R38-1530-00                              | 1        |               |          |

#### ViewSonic Model Number: VS12618 Serial No. Prefix: RCT

Remark 1: Above listed items are examples, supplier can expand the rows to add more necessary items. Remark 2: All revised RSPLs with newly added items or any change made should be highlighted and correlated with the ECN/ECR approved by ViewSonic Cor tion. This is to eliminate repeated cross checks of each item between this version and prior versions

## Appendix A: RS-232 Command and Configuration

| Baud Rate:  | 19200 Parity B | it: none       |                     |                   |           |
|-------------|----------------|----------------|---------------------|-------------------|-----------|
| Data Bit: 8 | Stop Bi        | t: 1 Assign P  | ort: COM1           |                   |           |
| Name        | Operation type | CRS            | Header              | Command           | Response  |
| Devier      | ON             | BE,EF,10,05,00 | C6,FF               | 11,11,01,00,01,00 | 06        |
| Power       | OFF            | BE,EF,03,06,00 | DC,DB               | 69,00,00,00,00,00 | 06        |
|             | Computer       |                |                     |                   |           |
|             | (Analog RGB)   | BE,EF,03,19,00 | 19,29               | 01,47,05,CC,CC,00 | 06        |
|             | YCbCr          | BE,EF,03,19,00 | 89,E8               | 01,47,05,CC,CC,00 | 06        |
| Source      | S-Video        | BE,EF,03,19,00 | E8,69               | 01,47,05,CC,CC,00 | 06        |
|             | Composite      |                |                     |                   |           |
|             | Video          | BE,EF,03,19,00 | 78,A8               | 01,47,05,CC,CC,00 | 06        |
|             | HDTV (Y-Pb-Pr) | BE,EF,03,19,00 | DA,A8               | 01,47,05,CC,CC,00 | 06        |
|             | Menu           | BE,EF,02,06,00 | E9,D3               | 30,00,00,00,00,00 | 06        |
|             | Up             | BE,EF,02,06,00 | 6D,D2               | 34,00,00,00,00,00 | 06        |
| OSD         | Down           | BE,EF,02,06,00 | 0B,D2               | 32,00,00,00,00,00 | 06        |
|             | Left           | BE,EF,02,06,00 | DA,D3 33,00,00,00,0 | 33,00,00,00,00,00 | 06        |
|             | Right          | BE,EF,02,06,00 | 38,D2               | 31,00,00,00,00,00 | 06        |
| FCO         | On             | BE,EF,03,06,00 | EF,DB               | 6A,00,00,00,00,00 | 06        |
| ECO         | Off            | BE,EF,03,06,00 | 3E,DA               | 6B,00,00,00,00,00 | 06        |
| Auto        | On             | BE,EF,03,06,00 | 89,DB               | 6C,00,00,00,00,00 | 06        |
| Source      | Off            | BE,EF,03,06,00 | 58,DA               | 6D,00,00,00,00,00 | 06        |
| :           | Source         | BE,EF,02,06,00 | 57,D0               | 2E,00,00,00,00,00 | 06        |
| Aı          | uto-Sync       | BE,EF,02,06,00 | 86,D1               | 2F,00,00,00,00,00 | 06        |
| Blank S     | Screen(Video)  | BE,EF,02,06,00 | DF,DF               | 66,00,00,00,00,00 | 06        |
|             | Keystone       | BE,EF,02,06,00 | 3D,DE               | 64,00,00,00,00,00 | 06        |
| Keystone    | Up             | BE,EF,03,06,00 | 10,DB               | 65,00,00,00,00,00 | 06        |
|             | Down           | BE,EF,03,06,00 | 23,DB               | 66,00,00,00,00,00 | 06        |
| Volumo      | Volume +       | BE,EF,02,06,00 | F1,DE               | 68,00,00,00,00,00 | 06        |
| volume      | Volume -       | BE,EF,02,06,00 | 20,DF               | 69,00,00,00,00,00 | 06        |
|             | Image          | BE,EF,03,06,00 | F2,DA               | 67,00,00,00,00,00 | 06        |
| Asp         | pect Ratio     | BE,EF,03,06,00 | 0D,DA               | 68,00,00,00,00,00 | 06        |
| Fac         | tory Reset     | BE,EF,03,06,00 | 6B,DA               | 6E,00,00,00,00,00 | 06        |
| La          | mp Hour        | BE,EF,03,06,00 | BA,DB               | 6F,00,00,00,00,00 | Lamp Hour |
| Firwa       | are Version    | BE,EF,03,06,00 | D5,D9               | 70,00,00,00,00,00 | Version   |

| System Status | BE,EF,03,06,00 | 04,D8 | 71,00,00,00,00,00 | 03:Projector<br>ON<br>(Normal<br>Mode) |
|---------------|----------------|-------|-------------------|----------------------------------------|
|---------------|----------------|-------|-------------------|----------------------------------------|

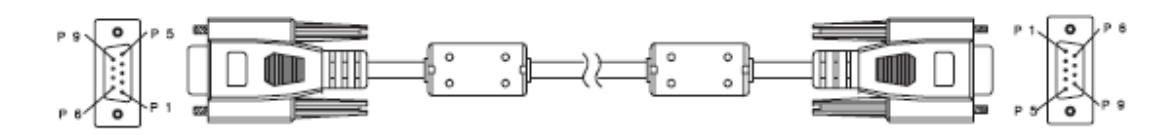

#### D-Sub 9 pin

| 1 | 1 CD |
|---|------|
| 2 | RXD  |
| 3 | TXD  |
| 4 | DTR  |
| 5 | GND  |
| 6 | DSR  |
| 7 | RTS  |
| 8 | CTS  |
| 9 | RI   |

#### Wire List

| C1    | COLOR  | C2    |
|-------|--------|-------|
| 1     | Black  | 1     |
| 2     | Brown  | 2     |
| 3     | Red    | 3     |
| 4     | Orange | 4     |
| 5     | Yellow | 5     |
| 6     | Green  | 6     |
| 7     | Blue   | 7     |
| 8     | Purple | 8     |
| 9     | White  | 9     |
| SHELL | DW     | SHELL |

## Appendix B: IR Control Code

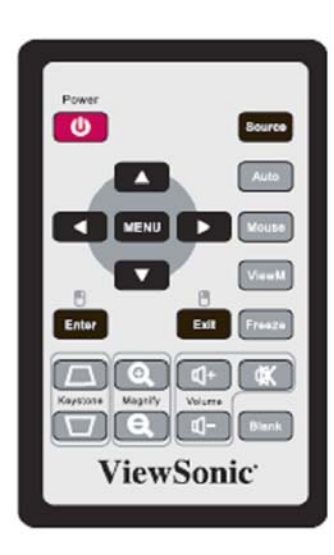

| Key                      | Format | Byte1 | Byte2 | Byte3 | Byte4 |
|--------------------------|--------|-------|-------|-------|-------|
| Power                    | NEC    | 83    | F4    | 13    | 87    |
| Source                   | NEC    | 83    | F4    | 13    | 02    |
| Up                       | NEC    | 83    | F4    | 13    | 82    |
| Down                     | NEC    | 83    | F4    | 13    | 85    |
| Left                     | NEC    | 83    | F4    | 13    | 83    |
| Right                    | NEC    | 83    | F4    | 13    | 81    |
| MENU                     | NEC    | 83    | F4    | 13    | 84    |
| Auto                     | NEC    | 83    | F4    | 13    | 64    |
| Mouse                    | NEC    | 83    | F4    | 13    | 6B    |
| ViewMatch                | NEC    | 83    | F4    | 13    | 63    |
| Freeze                   | NEC    | 83    | F4    | 13    | 80    |
| Enter /<br>Mouse Left    | NEC    | 83    | F4    | 13    | 8c    |
| Exit /<br>Mouse<br>Right | NEC    | 83    | F4    | 13    | 8d    |
| KeyS+                    | NEC    | 83    | F4    | 13    | 86    |
| KeyS-                    | NEC    | 83    | F4    | 13    | 8a    |
| Digital<br>Zoom+         | NEC    | 83    | F4    | 13    | 68    |
| Digital<br>Zoom-         | NEC    | 83    | F4    | 13    | 6a    |
| Volume+                  | NEC    | 83    | F4    | 13    | 88    |
| Volume-                  | NEC    | 83    | F4    | 13    | 89    |
| Mute                     | NEC    | 83    | F4    | 13    | 8b    |
| Blank                    | NEC    | 83    | F4    | 13    | 8f    |
|                          |        |       |       |       |       |

**ViewSonic Corporation** 

### Appendix C: How to reset the Lamp Hours(OK)

(1) Press "Menu" button to open the Main menu.

(2) Move color bar to "setting" item and then press right button to enter sub-menu.

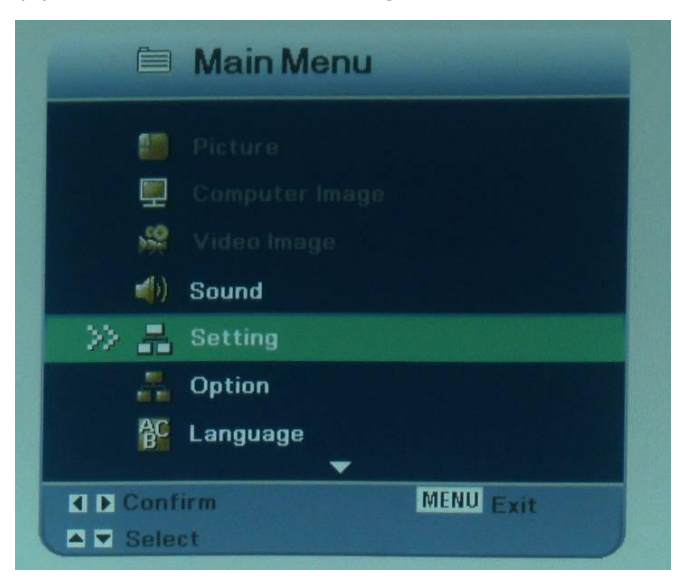

(3) Move down the color bar to "Lamp Hours" item.

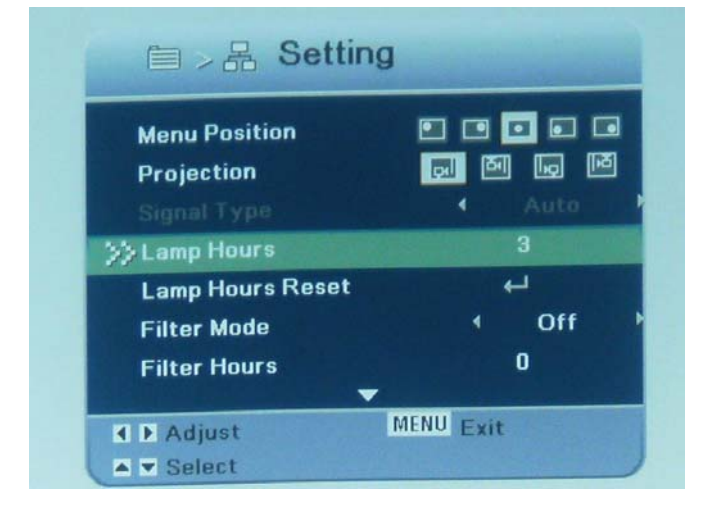

(4) Press the direction keypad following the actions below to enter engineering mode: Right once, left twice, right three times, left four times.

| CW Index    |        |     |            | 70     |     |
|-------------|--------|-----|------------|--------|-----|
| Cal RGB YU  | IV.    |     | 4          | Rese   | t F |
| Red         | Gain 6 | 37  | Offs       | et 515 | 515 |
| Green       |        | 197 |            | 515    |     |
| Blue        | 6      | 337 |            | 515    | 515 |
| Fan1        | Error  |     |            | 88     |     |
| Fan2        | T1     | 35  |            | 88     |     |
| Fan3        | T2     | 0   |            | 88     |     |
| Reset EEPr  | om 🕨   |     | ۵          |        | 2   |
| Lamp Reset  |        |     | Yes        |        | No  |
| Keystone    |        |     | - <b>0</b> | 0      | 0   |
| Lamp On     |        | 0   |            | Min    |     |
| Lamp Off    |        | 0   |            | Min    |     |
| Cycle       |        |     | 0          |        |     |
| Eng. Adjust |        | 4   | Bu         | rn In  |     |
| Exit        |        | 4   |            |        |     |

(5) Move down the color bar to "Lamp Reset" item.

| E         | ngine   | erin  | g Moo    | de   |     |  |
|-----------|---------|-------|----------|------|-----|--|
| CW Index  |         |       |          | 61   |     |  |
| Cal RGB Y | vu      |       | 4 R      | ese  | t 🕨 |  |
| Red       | Gain 14 | 09    | Offset   | 489  | 515 |  |
| Green     | 14      | 108   |          | 477  |     |  |
| Blue      | 1       | 411   |          | 497  | 515 |  |
| Fan1      | Error   | 0     |          | 88   |     |  |
| Fan2      | T1      | 31    |          | 88   |     |  |
| Fan3      | T2      | 0     |          | 88   |     |  |
| Reset EEP | rom +   |       | <u> </u> |      | 0   |  |
| Lamp Resi | et      |       | Yes      |      | No  |  |
| Keystone  |         | -     | ۵        | 0    | 0   |  |
| Lamp On   |         | 0     |          | Ain  |     |  |
| Lamp Off  |         | 0     |          | /in  |     |  |
| Cycle     |         |       | 0        |      |     |  |
| Eng. Adju | st      |       | Bur      | n In |     |  |
| E         |         | 10.00 |          |      |     |  |

(6)Press left button to select "yes" to reset Lamp Hours .

|          | Engine    | ering | Mode    |       |  |
|----------|-----------|-------|---------|-------|--|
| CW Index |           |       | 61      |       |  |
| Cal RGB  | ruv       |       | 4 Res   | et 🕨  |  |
| Red      | Gain 14   | 09 0  | ffset48 | 515   |  |
| Green    | 14        | 08    | 47      | 7     |  |
| Blue     | 1         | 411   | 49      | 7 515 |  |
| Fan1     | Error     | 0     | 88      |       |  |
| Fan2     | T1        | 31    | 88      |       |  |
| Fan3     | T2        | 0     | 88      |       |  |
| Reset EE | Prom +    |       | - [     | 0     |  |
| Lamp Res | tet       |       | Yes     | No    |  |
| Keyston  | Ð         |       |         | 0 0   |  |
| Lamp On  |           | 0     | Min     |       |  |
| Lamp Of  |           | 0     | Min     |       |  |
| Cycle    |           | 0     |         | 1     |  |
| Eng. Adj | ust       | •     | Burn I  | n b   |  |
| Exit     |           | -     |         |       |  |
| P5B37-   | 9150-00-\ | PD-X  | 5700-V1 | 25-VS |  |

(7)Then the Lamp Hours would reset to 0 hours.

## \* Reader's Response\*

Dear Readers:

Thank you in advance for your feedback on our Service Manual, which allows continuous improvement of our products. We would appreciate your completion of the Assessment Matrix below, for return to ViewSonic Corporation.

#### <u>Assessment</u>

A. What do you think about the content of this Service Manual?

| Unit                                        | Excellent | Good | Fair | Bad |
|---------------------------------------------|-----------|------|------|-----|
| 1. System Introduction                      |           |      |      |     |
| 2. Firmware Upgraded Flow                   |           |      |      |     |
| 3. Machine Disassembly and Replacement      |           |      |      |     |
| 4. Troubleshooting and Verifying the Repair |           |      |      |     |
| 5. Connector Information                    |           |      |      |     |
| 6. FRU (Field Replaceable Unit) List        |           |      |      |     |
| 7. Maintenance                              |           |      |      |     |
| 8. Recommend Spare parts List               |           |      |      |     |

B. Are you satisfied with this Service Manual?

| Item                      | Excellent | Good | Fair | Bad |
|---------------------------|-----------|------|------|-----|
| 1. Service Manual Content |           |      |      |     |
| 2. Service Manual Layout  |           |      |      |     |
| 3. The form and listing   |           |      |      |     |

C. Do you have any other opinions or suggestions regarding this service manual?

| Reader's | s basic | dada: |
|----------|---------|-------|
|          |         |       |

| Name:    | Title: |  |
|----------|--------|--|
| Company: |        |  |
| Add:     |        |  |
| Tel:     | Fax:   |  |
| E-mail:  |        |  |

After completing this form, please return it to ViewSonic Quality Assurance in the USA at facsimile 1-909-839-7943.